Register your product and get support at

# www.philips.com/welcome

22PFL3557H/12

CS Uživatelská příručka

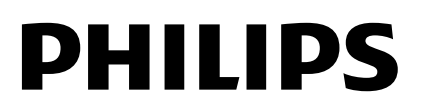

# Obsah

| 1 | Začínéma                        | 2  |
|---|---------------------------------|----|
| 1 |                                 | J  |
|   | Seznámení s televizorem         | 3  |
|   | Ovládací prvky televizoru       | 4  |
|   | Důležité informace              | 6  |
|   | Udržitelnost                    | 10 |
|   | Nápověda a podpora              | 11 |
| 2 | Použití televizoru              | 12 |
|   | Sledování televize              | 12 |
|   | Přehrávání disků                | 15 |
|   | Zobrazení programového průvodce | 20 |
|   | Prohlížení médií                | 20 |
|   | Procházení služby Smart TV      | 22 |
| 3 | Širší využití televizoru        | 24 |
|   | Hraní her                       | 24 |
|   | Prohlížení teletextu            | 24 |
|   | Nastavení zámku a časovače      | 25 |
|   | Použití funkce EasyLink         | 27 |
|   | Použití funkce Scenea           | 30 |
| 4 | Nastavení televizoru            | 32 |
|   | Obraz a zvuk                    | 32 |
|   | Nastavení kanálů                | 34 |
|   | Nastavení satelitních kanálů    | 36 |
|   | Nastavení jazyka                | 37 |
|   | Univerzální nastavení přístupu  | 38 |
|   | Další nastavení                 | 39 |
|   | Aktualizace softwaru            | 40 |
|   | Obnovení výchozích nastavení    | 40 |
| 5 | Připojení televizoru            | 41 |
|   | Informace o kabelech            | 41 |
|   | Připojení zařízení              | 43 |
|   | Připojení více zařízení         | 46 |
|   | Sledování obsahu z připojeného  |    |
|   | zařízení                        | 48 |
|   | Síť a internet                  | 49 |
|   | Common interface                | 51 |

| 3            | 6 | Ďažaní – naklánsů                | F 2 |
|--------------|---|----------------------------------|-----|
|              | 0 | Reseni problemu                  | 52  |
| 3            |   | Obecné problémy                  | 52  |
| 4            |   | Problémy s kanály                | 52  |
| 6            |   | Problémy s obrazem               | 53  |
| 10           |   | Problémy se zvukem               | 53  |
| 11           |   | Problémy s přehrávačem disků     | 54  |
| 12           |   | Problémy s připojením            | 54  |
|              |   | Problémy se sítí                 | 55  |
| 12           |   | Kontaktování společnosti Philips | 55  |
| 15<br>dce 20 | 7 | Specifikace výrobku              | 56  |
| 20           |   | Napájení a příjem signálu        | 56  |
| 22           |   | Obraz a zvuk                     | 56  |
| 24           |   | Rozlišení displeje               | 56  |
|              |   | Multimédia                       | 57  |
| 24           |   | Přehrávač disků                  | 58  |
| 24           |   | Možnosti připojení               | 58  |
| 25           |   | Možnosti upevnění televizoru     | 59  |
| 27           |   | Verze nápovědy                   | 59  |
| 30           | 8 | Rejstřík                         | 60  |

# 1 Začínáme

## Seznámení s televizorem

#### TV s vysokým rozlišením

Televizor je vybaven displejem s vysokým rozlišením (HD), který umožňuje sledovat video v rozlišení HD například následujícími způsoby:

- přehrávač disků Blu-ray připojený pomocí kabelu HDMI a přehrávající disk Blu-ray,
- přehrávač disků DVD s funkcí upscalingu připojený pomocí kabelu HDMI a přehrávající disk DVD,
- pozemní vysílání v rozlišení HD (DVB-T nebo DVB-T2 MPEG4),
- digitální přijímač vysílání v rozlišení HD, připojený pomocí kabelu HDMI, přehrávající obsah v rozlišení HD od kabelového nebo satelitního operátora,
- hemí konzole HD připojená pomocí kabelu HDMI se spuštěnou hrou v rozlišení HD.

#### Smart TV

Pomocí sady aplikací Smart TV\* můžete z televizoru učinit centrum svého digitálního života.

- Pokud televizor připojíte k domácí síti, můžete sdílet filmy, obrázky či hudbu uloženou v počítači či síťovém mediálním serveru.\*
- Pokud televizor připojíte k internetu, můžete v něm pomocí aplikace Youtube Leanback\* a jiných aplikací Smart TV\* přehrávat spoustu filmů, obrázků, hudby a dalšího obsahu.

 Dejte svým hovorům nový rozměr a kontaktujte přátele a známé na velké obrazovce. Pomocí zařízení Philips HD Media Box a kamery Philips TV (obojí se prodává samostatně) můžete z televizoru uskutečňovat hovory. Užívejte si videa v rozlišení HD a vynikající kvality zvuku přímo z pohodlí vaší pohovky. Začněte volat hned teď!\*

\*Tato funkce je k dispozici pouze u některých modelů.

#### Přehrávání médií

Pokud televizor připojíte k paměťovému zařízení USB, můžete přehrávat filmy, hudbu a obrázky na širokoúhlé obrazovce s vynikajícím zvukem.

#### Programoví průvodci

Elektronický programový průvodce (EPG) vám umožňuje zjistit, co právě hraje a co bude následovat, nebo co se bude hrát v příštích osmi dnech.

#### EasyLink

Pokud televizor připojíte k zařízením vyhovujícím standardu HDMI-CEC (Consumer Electronic Control), jako je přehrávač disků Blu-ray nebo domácí kino, můžete všechna tato zařízení ovládat zároveň pomocí jednoho dálkového ovladače. Stačí jen po připojení zapnout funkci EasyLink.

#### Intuitivní nabídky

Pomocí intuitivních nabídek televizoru můžete snadno přistupovat k požadovaným kanálům či mediálním souborům a přizpůsobovat nastavení televizoru svým potřebám.

# Ovládací prvky televizoru

## Zadní ovládací prvky

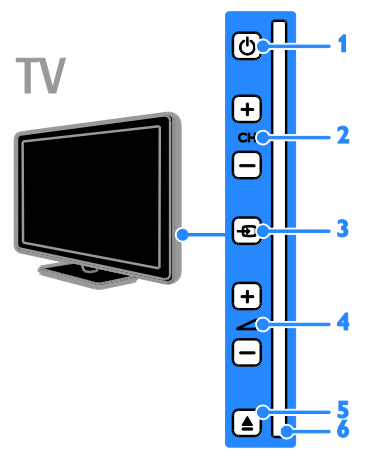

1. (POHOTOVOSTNÍ REŽIM): Zapnutí nebo vypnutí televizoru.

2. CH +/- (Kanál +/-): Přepnutí na další nebo předchozí kanál.

3. Đ (Zdroj): Přístup k připojenému zařízení.

5. **EJECT:** Vysunutí disku z podavače disků.

6. Podavač disků

#### Senzory

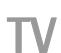

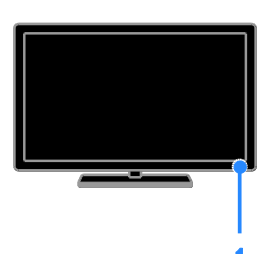

#### 1. Senzor dálkového ovladače

Namiřte dálkový ovladač na senzor. Ujistěte se, že se mezi dálkovým ovládáním a televizorem nenachází žádný nábytek nebo jiné předměty.

## Dálkový ovladač

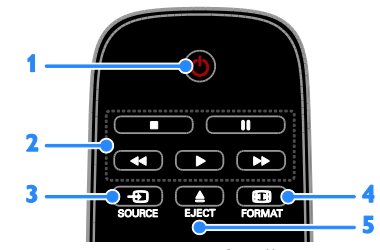

1. © (POHOTOVOSTNÍ REŽIM): Zapnutí televizoru nebo přepnutí do pohotovostního režimu.

2. Tlačítka pro přehrávání: Ovládání přehrávání mediálních souborů.

3. D SOURCE: Přístup k připojenému zařízení.

4. 🖽 FORMAT: Změna formátu obrazu.

5. **EJECT:** Vysunutí disku z podavače disků.

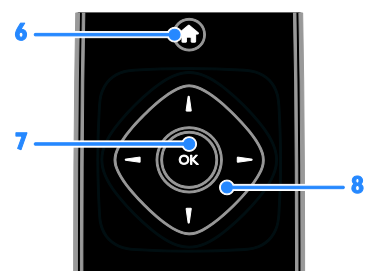

6. ♠ (Domů): Otevření nabídky Doma.
 7. OK: Potvrzení zadání nebo výběru.
 8. ▲▼◀► (Navigační tlačítka): Slouží k ovládání nabídek a výběru položek.

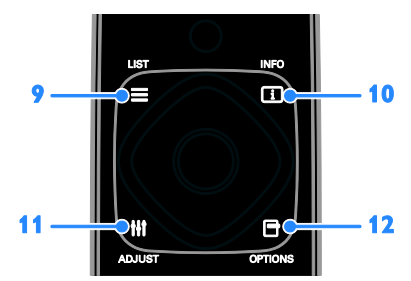

9. ≡ LIST: Otevření seznamu kanálů v režimu TV. Otevření nabídky nastavení DVD v režimu DVD.

**10.** INFO: Zobrazení informací o aktuální činnosti.

11. III ADJUST: Úprava nastavení televizoru.

**12. DPTIONS:** Přístup k momentálně dostupným možnostem.

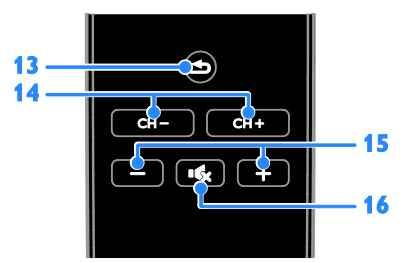

**13. ●** (Zpět): Slouží k návratu na předchozí stránku nabídky nebo k ukončení funkcí televizoru.

14. CH - / CH +: Přepínání kanálů.

15. +/- (Hlasitost): Úprava hlasitosti.

16. 🔩 (Żtlumit): Żtlumení nebo obnovení zvuku.

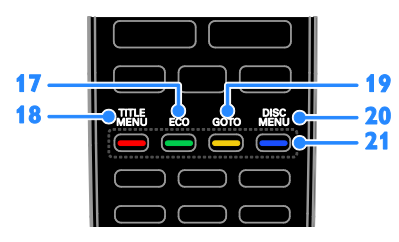

**17. ECO:** Přístup k možnostem úspory energie.

**18. TITLE MENU:** Přístup k hlavní nabídce disku DVD v režimu disku.

**19. GOTO:** Přístup k dodatečným možnostem disku v režimu disku.

20. DISC MENU: Přístup k možnostem přehrávání disku v režimu disku.

**21. Barevná tlačítka:** Výběr úloh nebo možností.

Funkce tlačítek jsou dostupné v závislosti na nabídce poskytovatele služeb.

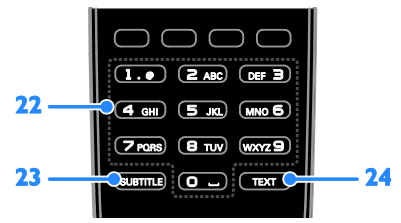

**22. 0-9** (Číselná tlačítka): Výběr televizních kanálů nebo zadání textu.

23. SUBTITLE: Zapnutí a vypnutí titulků.

24. TEXT: Povolení nebo zakázání teletextu.

### Ovládací prvky funkce EasyLink

**Poznámka**: Ovládací prvky funkce EasyLink jsou dostupné v případě, že připojené zařízení vyhovuje standardu HDMI-CEC.

Funkce EasyLink umožňuje ovládat televizor spolu s ostatními zařízeními vyhovujícími standardu HDMI-CEC pomocí jediného dálkového ovladače.

#### Přístup k ovládacím prvkům funkce EasyLink

1. Při prohlížení obsahu připojeného zařízení vyhovujícího standardu HDMI-CEC stiskněte tlačítko 🗗 OPTIONS.

 Vyberte možnost [Zobrazit dálkové ovládání], poté stiskněte tlačítko OK.
 Vyberte ovládací tlačítko EasyLink a stiskněte je OK.

Další informace o funkci EasyLink naleznete v části **Širší využití televizoru > Použití funkce** EasyLink (Strana 27).

# Důležité informace

#### Bezpečnost

Před použitím televizoru si pozorně přečtěte všechny pokyny. Pokud v důsledku neuposlechnutí těchto pokynů dojde k poškození přístroje, záruka na přístroj zanikne.

# Nebezpečí požáru nebo úrazu elektrickým proudem!

- Televizor nikdy nevystavuje dešti nebo jinému působení vody. Do blízkosti televizoru nikdy neumísťujte nádoby s vodou, například vázy. Pokud dojde k rozlití vody na televizor nebo do něj, okamžitě odpojte televizor z elektrické zásuvky. Obraťte se na středisko péče o zákazníky společnosti Philips a nechte televizor před dalším užíváním zkontrolovat.
- Nikdy neumísťujte televizor, dálkový ovládač ani baterie do blízkosti otevřeného ohně, jiných zdrojů tepla ani na přímé sluneční světlo. Abyste zabránili požáru, nikdy nenechávejte v blízkosti televizoru, dálkového ovladače nebo baterií svíčky nebo jiné hořící předměty.

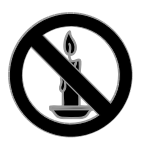

- Nikdy nevkládejte žádné předměty do ventilačních otvorů nebo jiných otvorů na televizoru.
- Nikdy nevystavujte dálkový ovladač ani baterie dešti, jinému působení vody nebo nadměrným teplotám.

- Zabraňte působení nadměrné síly na elektrické zástrčky. Zkontrolujte, zda je zástrčka napájecího kabelu řádně vsunuta do elektrické zásuvky. Uvolněné zástrčky mohou jiskřit nebo způsobit požár.
- Při otáčení televizoru zkontrolujte, zda není napájecí kabel napínán. Při napnutí napájecího kabelu může dojít k uvolnění připojení a vzniku jisker.
- Pokud chcete zcela zamezit přívodu energie do televizoru, je nutné odpojit zástrčku. Při odpojování napájení tahejte vždy za zástrčku, nikdy za šňůru. Zajistěte volný přístup k zástrčce, zásuvce a šňůře.

#### Nebezpečí poškození televizoru!

- Ke zvedání a přenášení televizoru s hmotností převyšující 25 kg jsou třeba dvě osoby.
- Při montáži stojanu k televizoru používejte pouze dodaný stojan. Stojan k televizoru pevně připojte. Umístěte televizor na hladký rovný povrch, který udrží váhu televizoru a stojanu.
- Při montáži televizoru na zeď použijte pouze držák pro montáž na stěnu, který televizor unese. Připevněte držák pro montáž na stěnu pouze ke stěně, která jej a televizor unese. Společnost TP Vision Netherlands B.V. nenese žádnou odpovědnost za nesprávnou montáž na zeď, která bude příčinou nehody nebo zranění.
- Před případným skladováním odmontujte z televizoru stojan. Nikdy televizor s namontovaným stojanem nepokládejte.
- Před připojením televizoru k elektrické zásuvce ověřte, že její napětí se shoduje s údajem na zadní straně televizoru. Televizor nikdy nepřipojujte k elektrické zásuvce s jiným napětím.
- Části výrobku mohou být vyrobeny ze skla. Zacházejte s ním opatrně, předejdete tak zranění nebo poškození.

#### Nebezpečí poranění dětí!

Postupujte podle těchto opatření, abyste zabránili převrhnutí televizoru a případnému následnému poranění dětí:

- Nikdy televizor neumísťujte na povrch pokrytý látkou nebo jiným materiálem, který lze stáhnout.
- Ujistěte se, že žádná část televizoru nepřesahuje přes okraj povrchu.
- Nikdy televizor neumisťujte na vysoký nábytek, např. na knihovnu, bez ukotvení nábytku a televizoru ke zdi nebo vhodné opoře.
- Poučte děti o nebezpečí hrozícím při pokusu vylézt na nábytek k televizoru.

#### Nebezpečí spolknutí baterií!

 Produkt či dálkové ovládání mohou obsahovat knoflíkovou baterii, která by mohla být spolknuta. Uchovávejte baterii vždy mimo dosah malých dětí!

#### Nebezpečí přehřívání!

 Nikdy televizor neumísťujte do uzavřených prostorů. Po všech stranách televizoru ponechejte vždy volný prostor nejméně 4 palce nebo 10 cm (z důvodu zajištění proudění vzduchu). Zajistěte, aby nedošlo k zakrytí ventilačních otvorů na televizoru závěsy nebo jinými předměty.

# Nebezpečí zranění, požáru nebo poškození napájecího kabelu!

- Na napájecí kabel nepokládejte televizor ani žádné jiné předměty.
- Před bouřkou odpojte televizor od elektrické zásuvky a antény. Během bouřky se nedotýkejte žádné části televizoru, napájecího kabelu nebo anténního kabelu.

#### Nebezpečí poškození sluchu!

 Nepoužívejte sluchátka při vysoké hlasitosti po delší dobu.

#### Nízké teploty

 Je-li televizor převážen při teplotách nižších než 5° C (41° F), vybalte televizor a vyčkejte, dokud teplota televizoru nedosáhne pokojové teploty. Teprve poté televizor připojte do elektrické zásuvky.

#### Péče o obrazovku

- Nebezpečí poškození obrazovky televizoru! Nikdy se obrazovky nedotýkejte, netlačte na ni, neškrábejte a zabraňte úderům do obrazovky jakýmikoli předměty.
- Před čištěním odpojte televizor od elektrické sítě.
- Televizor a rám čistěte měkkým navlhčeným hadříkem. K čištění televizoru nikdy nepoužívejte alkohol, chemikálie nebo čisticí prostředky pro domácnost.
- Abyste zabránili deformacím a vyblednutí barev, otřete kapky vody co nejdříve.
- Vyhýbejte se zobrazování statických obrazů. Statické obrazy jsou takové obrazy, které zůstávají na obrazovce po dlouhou dobu. Mezi statické obrazy patří nabídky na obrazovce, čemé pruhy, zobrazení času atd. Pokud potřebujete statické obrazy používat, snižte kontrast a jas, abyste zabránili poškození obrazovky.

#### Péče o přehrávač disků

- Do podavače disku nevkládejte jiné předměty než disky.
- Do podavače disků nevkládejte zkroucené či poškrábané disky.
- Pokud produkt po delší dobu nepoužíváte, vyjměte disky z podavače disků.

#### Zamknutí televizoru

Televizor je v oblasti základny vybaven otvorem pro zabezpečení zámkem Kensington. Chcete-li televizor zabezpečit, zakupte si samostatně prodávaný zámek proti krádežím Kensington.

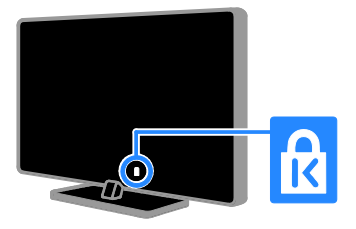

#### Oznámení

2012 © TP Vision Netherlands B.V. Všechna práva vyhrazena. Technické údaje lze měnit bez předchozího upozomění. Ochranné známky jsou majetkem společnosti Koninklijke Philips Electronics N.V. nebo příslušných vlastníků. Společnost TP Vision Netherlands B.V. si vyhrazuje právo kdykoli změnit výrobky bez povinnosti přizpůsobit odpovídajícím způsobem starší příslušenství.

Materiál v této příručce je považován za odpovídající zamýšlenému použití systému. Pokud se výrobek nebo jeho jednotlivé moduly či procedury používají pro účely jiné než zde uvedené, je třeba získat potvrzení jejich platnosti a vhodnosti. Společnost TP Vision Netherlands B.V. zaručuje, že samotný materiál neporušuje žádné patenty registrované ve Spojených státech. Neexistuje žádná jiná výslovná ani předpokládaná záruka.

Společnost TP Vision Netherlands B.V. nemůže být zodpovědná za žádné chyby v tomto dokumentu ani za žádné potíže, ke kterým dojde v důsledku obsahu tohoto dokumentu. Chyby, které budou hlášeny společnosti Philips, budou odstraněny a publikovány na stránce technické podpory společnosti Philips, jakmile to bude možné.

#### Záruční podmínky

- Riziko poranění, poškození televizoru nebo zrušení záruky! Nikdy se nepokoušejte opravit televizor sami.
- Televizor a příslušenství používejte jen v souladu s pokyny výrobce.
- Symbol varování na zadní straně televizoru označuje riziko úrazu elektrickým proudem. Nikdy neodnímejte kryt televizoru. V případě servisu nebo opravy vždy kontaktujte zákaznickou podporu společnosti Philips.

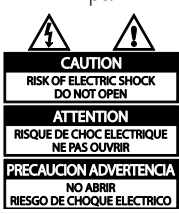

Jakákoli operace výslovně zakázaná v této příručce a jakékoli úpravy a montážní postupy nedoporučené nebo neschválené v této příručce ruší platnost záruky.

#### Pixelová charakteristika

Tento produkt využívající technologii LCD/LED se vyznačuje vysokým počtem barevných pixelů. Ačkoli hodnota efektivních pixelů je 99,999 % nebo více, mohou se na obrazovce vytrvale objevovat čemé skvmy nebo světlé body (červené, zelené či modré). Jedná se o strukturální vlastnost displeje (nevybočující z oborových standardů), nikoli o závadu.

#### Označení CE

# CE

Výrobek vyhovuje zásadním požadavkům a dalším příslušným ustanovením směmic 2006/95/ES (Nízké napětí) a 2004/108/ES (EMC).

#### Soulad se standardy EMF

Společnost TP Vision Netherlands B.V. vyrábí a prodává mnoho výrobků určených pro spotřebitele, které stejně jako jakýkoli jiný elektronický přístroj mají obecně schopnost vysílat a přijímat elektromagnetické signály.

Jednou z předních firemních zásad společnosti Philips je zajistit u našich výrobků všechna potřebná zdravotní a bezpečnostní opatření, splnit veškeré příslušné požadavky stanovené zákonem a dodržet všechny standardy EMF (Electro Magnetic Field) platné v době výroby.

Společnost Philips usiluje o vývoj, výrobu a prodej výrobků bez nepříznivých vlivů na lidské zdraví. Společnost TP Vision potvrzuje, že pokud se s jejími výrobky správně zachází a pokud jsou tyto výrobky používány pro zamýšlený účel, je podle současného stavu vědeckého poznání jejich použití bezpečné.

Společnost Philips hraje aktivní roli ve vývoji mezinárodních standardů EMF a bezpečnostních norem, díky čemuž dokáže předvídat další vývoj ve standardizaci a rychle jej promítnout do svých výrobků.

#### Ochranné známky a autorská práva

Windows Media je registrovaná ochranná známka nebo ochranná známka společnosti Microsoft Corporation v USA a/nebo dalších zemích.

Pro televizor:

# DIGITAL PLUS

Vyrobeno s licencí od společnosti Dolby Laboratories. Dolby a symbol dvojitého D jsou ochranné známky společnosti Dolby Laboratories.

#### Pro přehrávač disků:

#### 

Vyrobeno s licencí od společnosti Dolby Laboratories. Dolby a symbol dvojitého D jsou ochranné známky společnosti Dolby Laboratories.

# 

Označení HDMI a HDMI High-Definition Multimedia Interface a logo HDMI jsou ochranné známky nebo registrované ochranné známky společnosti HDMI Licensing LLC v USA a dalších zemích.

# R

Kensington a Micro Saver jsou ochranné známky společnosti ACCO World Corporation registrované v USA, přičemž v jiných zemích světa byla registrace již vydána nebo se čeká na vyřízení příslušné žádosti.

# 

DLNA®, logo DLNA a DLNA Certified® jsou ochranné známky, značky služeb nebo certifikační značky společnosti Digital Living Network Alliance.

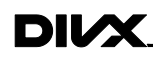

Chráněno jedním nebo více americkými patenty: 7,295,673; 7,460,668; 7,515,710; 7,519,274.

DivX<sup>®</sup>, DivX Certified<sup>®</sup> a příslušná loga jsou ochranné známky společnosti Rovi Corporation nebo jejích poboček a jsou použity v souladu s licencí. DIVX VIDEO: DivX<sup>®</sup> je formát digitálního videa vyvinutý společností DivX, LLC, pobočkou společnosti Rovi Corporation. Toto zařízení je oficiálně certifikováno (DivX Certified<sup>®</sup>) jako přehrávač formátu DivX. Na webových stránkách divx.com najdete další informace a softwarové nástroje ke konverzi souborů do formátu DivX.

DIVX VIDEO-ON-DEMAND: Chcete-li přehrávat zakoupené filmy ve formátu DivX VOD (Video-on-Demand), je třeba toto zařízení certifikované pro formát DivX (DivX Certified®) zaregistrovat. Chcete-li získat svůj registrační kód, přejděte v nabídce nastavení zařízení do části týkající se obsahu DivX VOD. Další informace o dokončení registrace naleznete na webových stránkách vod.divx.com.

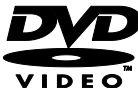

,DVD Video' je ochranná známka společnosti DVD Format/Logo Licensing Corporation.

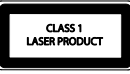

Všechny další registrované a neregistrované ochranné známky jsou vlastnictvím náležitých vlastníků.

#### Copyright

Be responsible Respect copyrights

Tento výrobek využívá technologii ochrany autorskými právy, která je chráněna patenty a dalšími právy duševního vlastnictví Spojených států amerických. Použití této technologie ochrany autorských práv musí být schváleno společností Rovi Corporation, a pokud společnost Rovi Corporation neschválí jiné použití, je určeno pouze pro domácí a další omezené sledování. Zpětná analýza a dekompilace jsou zakázány.

#### Autorská práva ve Spojeném království

Nahrávání a přehrávání materiálů může vyžadovat souhlas. Viz zákon Copyright Act z roku 1956 a zákony Performers Protection Act z let 1958 až 1972.

## Udržitelnost

#### Úspora energie

Tento televizor je vybaven funkcemi úspory energie. Přístup k těmto funkcím získáte stisknutím zeleného tlačítka na dálkovém ovladači.

- Nastavení úsporného obrazu: Můžete použít různé kombinace nastavení úspomého obrazu. Při sledování televizoru stiskněte tlačítko Zelené tlačítko a poté vyberte možnost [Úspora energie].
- Obrazovka vypnuta: Pokud chcete poslouchat pouze zvuk televizoru, můžete obrazovku vypnout. Ostatní funkce budou fungovat normálně.
- Nízká spotřeba v pohotovostním režimu: Pokročilé obvody napájení snižují spotřebu energie televizoru na extrémně nízkou úroveň, aniž by došlo ke ztrátě funkčnosti stálého pohotovostního režimu.
- Řízení spotřeby: Pokročilé řízení spotřeby umožňuje snižovat spotřebu energie televizorem.
   Chcete-li zjistit, jak vaše osobní nastavení ovlivňuje relativní spotřebu energie televizorem, stiskněte tlačítko

   a vyberte možnosti [Nastavení] > [Sledovat demo] > [Active Control].

#### Likvidace produktu

Výrobek je navržen a vyroben z vysoce kvalitního materiálu a součástí, které lze recyklovat a znovu používat.

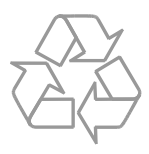

Pokud je výrobek označen tímto symbolem přeškrtnutého kontejneru, znamená to, že podléhá směrnici EU 2002/96/ES. Zjistěte si informace o místním systému sběru tříděného odpadu elektrických a elektronických výrobků.

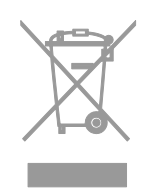

Postupujte podle místních nařízení a nelikvidujte staré výrobky spolu s běžným komunálním odpadem. Správnou likvidací starého výrobku pomůžete předejít možným negativním dopadům na životní prostředí a zdraví lidí.

Výrobek obsahuje baterie podléhající směrnici EU 2006/66/ES, které nelze odkládat do běžného komunálního odpadu. Informujte se o místních pravidlech sběru tříděného odpadu baterií, protože správnou likvidací starého výrobku pomůžete předejít možným negativním dopadům na životní prostředí a zdraví lidí.

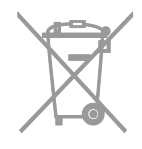

#### Evropský energetický štítek

Evropský energetický štítek informuje o třídě energetické úspornosti produktu. Čím je třída energetické úspornosti produktu zelenější, tím méně energie produkt spotřebovává.

Na tomto štítku naleznete třídu energetické úspomosti, průměrnou spotřebu energie při používání produktu a průměrnou spotřebu za 1 rok. Hodnoty spotřeby energie produktem naleznete také na webových stránkách společnosti Philips pro svou zemi na adrese <u>www.philips.com/TV</u>.

## Nápověda a podpora

#### Použití nápovědy

Chcete-li na obrazovce otevřít nabídku Nápověda, stiskněte tlačítko **Žluté tlačítko**.

Chcete-li přepínat mezi nabídkou Nápověda a nabídkou televizoru, stiskněte tlačítko **Žluté** tlačítko.

#### Webové stránky společnosti Philips

Pokud v nabídce **[Pomoc]** na obrazovce nenajdete požadované odpovědi, můžete se obrátit na podporu online společnosti Philips na stránkách <u>www.philips.com/support</u>.

Na webových stránkách podpory společnosti Philips můžete také:

- vyhledat odpovědi na časté dotazy (FAQ),
- stáhnout verzi této uživatelské příručky ve formátu PDF pro tisk,
- zaslat nám e-mail s konkrétním dotazem,
- chatovat online s pracovníkem zákaznické podpory společnosti Philips (dostupná pouze v některých zemích).

#### Vyhledávání ve fóru televizoru

Vaše dotazy již mohly být zodpovězeny komunitou uživatelů televizorů Philips. Navštivte webové stránky <u>www.supportforum.philips.com</u>.

#### Kontaktování společnosti Philips

Můžete také požádat o pomoc kontaktováním zákaznické podpory společnosti Philips ve své zemi. Telefonní číslo je uvedeno na letáku dodaného s tímto produktem nebo online na adrese www.philips.com/support.

Předtím, než se obrátíte na společnost Philips, si poznamenejte model a sériové číslo televizoru. Tyto informace naleznete na zadní straně televizoru nebo na jeho obalu.

# 2 Použití televizoru

## Sledování televize

#### Zapnutí a vypnutí televizoru

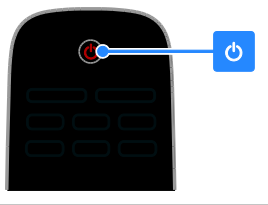

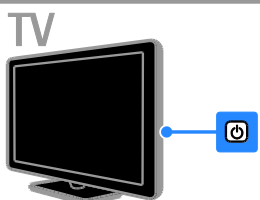

#### Zapnutí televizoru

- Stiskněte vypínač na televizoru.
- Pokud se televizor nachází v pohotovostním režimu, stiskněte na dálkovém ovládání tlačítko <sup>(1)</sup>.

# **Poznámka:** Reakci televizoru předchází krátká prodleva.

Tip: Pokud nemůžete najít dálkový ovladač a chcete televizor zapnout z pohotovostního režimu, stiskněte na televizoru tlačítko **CH +/-**.

# Přepnutí televizoru do pohotovostního režimu

Stiskněte tlačítko 😃 na dálkovém ovladači. Senzor dálkového ovládání na televizoru se rozsvítí červeně.

#### Vypnutí televizoru

Stiskněte tlačítko 也 na televizoru. Televizor se vypne.

Poznámka: Ačkoli televizor spotřebovává v pohotovostním režimu nebo po vypnutí jen velmi malé množství energie, tato spotřeba není nulová. Pokud se televizor chystáte delší dobu nepoužívat, odpojte jej od zdroje napájení.

#### Automaticky vypnout

Nastavení úspory energie umožňuje snížit spotřebu televizoru na minimum. Tato nastavení jsou z výroby povolena. Pokud divák po dobu 4 hodin neprovede žádnou akci (stisknutí tlačítka na dálkovém ovladači nebo na zadním panelu), televizor se automaticky přepne do pohotovostního režimu.

#### Zakázání automatického vypnutí:

 Při sledování televizoru stiskněte tlačítko Zelené tlačítko na dálkovém ovládání.
 Vyberte možnost [Automatické vypnutí], poté stiskněte tlačítko OK.

3. Proveďte výběr pomocí **Navigační tlačítka** a poté stiskněte tlačítko **OK**.

#### Nastavení hlasitosti televizoru

#### Zvýšení nebo snížení hlasitosti televizoru

- Stiskněte tlačítko +/- na dálkovém ovladači.

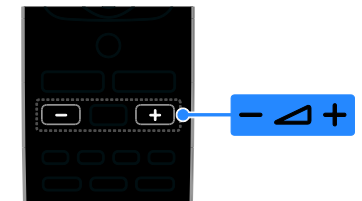

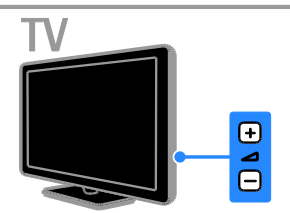

# Ztlumení nebo obnovení hlasitosti televizoru

- Zvuk lze vypnout stisknutím tlačítka K na dálkovém ovladači.
- Dalším stisknutím tlačítka 🐝 hlasitost obnovíte.

#### Nastavení hlasitosti sluchátek

1. Stiskněte tlačítka 🏚 > [Nastavení] >

#### [Nastavení televizoru].[Zvuk]

2. Vyberte možnost **[Hlasitost sluch.]**, poté stiskněte tlačítko **OK**.

#### Přepínání televizních kanálů

- Stiskněte na dálkovém ovladači nebo televizoru tlačítko CH +/-.
- Použijte Číselná tlačítka k zadání čísla kanálu.

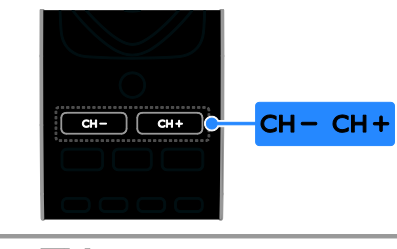

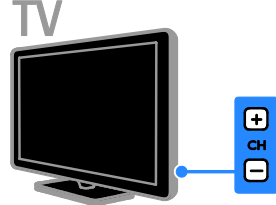

#### Správa oblíbených kanálů

Chcete-li si usnadnit hledání oblíbených kanálů, můžete namísto seznamu všech kanálů zobrazit seznam oblíbených kanálů.

Stisknutím tlačítka **E LIST** získáte přístup do seznamu kanálů.

#### Vytvoření seznamu oblíbených kanálů

1. Stiskněte tlačítko **Ξ LIST**.

 Vyberte kanál, který chcete označit jako oblíbený, a stiskněte tlačítko OPTIONS.
 Vyberte možnost [Přidat k oblíbeným], poté stiskněte tlačítko OK.

Vybraný kanál se zvýrazní.

Výběr kanálu zrušíte volbou **[Odebrat z** oblíbených] a následným stisknutím tlačítka OK.

#### Výběr seznamu kanálů

1. Stiskněte tlačítko  $\equiv$  LIST, poté stiskněte tlačítko  $\boxdot$  OPTIONS.

2. Volbou možnosti **[Vyberte seznam]** > **[Oblíbený]** zobrazte kanály v seznamu oblíbených kanálů, nebo volbou možnosti **[Všechny]** zobrazte všechny kanály.

3. Zadání potvrďte stisknutím tlačítka OK.

#### Nastavení seznamů kanálů

Jakmile kanály nainstalujete, můžete je začít spravovat:

- Přejmenování kanálů
- Změna pořadí kanálů
- Poslech digitálního rádia

#### Přejmenování kanálů

Kanály můžete přejmenovat. Název se zobrazuje při výběru kanálu.

 Při sledování televizoru stiskněte tlačítko **E LIST**.

Je zobrazen seznam kanálů.

2. Vyberte kanál, který chcete přejmenovat, a stiskněte tlačítko 🖻 OPTIONS.

3. Vyberte možnost **[Přejm.]**, poté stiskněte tlačítko **OK**.

 Stisknutím tlačítka Navigační tlačítka vyberte jednotlivé znaky a poté stiskněte tlačítko OK.

- Pokud na obrazovce zadávání stisknete tlačítko OK, povolíte Klávesnici na obrazovce.
- Stisknutím možností [ABC] a [abc] můžete zvolit zadávání velkými a malými písmeny.

5. Jakmile budete hotovi, vyberte možnost [**Dokončeno]** a na požádání stisknutím tlačítka **OK** potvrďte zadaný název.

6. Stisknutím tlačítka 🛥 nabídku ukončíte.

#### Změna pořadí kanálů

Jakmile kanály nainstalujete, můžete jejich pořadí podle potřeby měnit.

1. Při sledování televizoru stiskněte tlačítko **E LIST**.

Je zobrazen seznam kanálů.

2. Stiskněte tlačítko 🗗 OPTIONS.

3. Vyberte možnost **[Změnit pořadí]**, poté stiskněte tlačítko **OK**.

4. Vyberte kanál, jehož pořadí chcete změnit, a stiskněte tlačítko **OK**.

5. Stisknutím tlačítka **Navigační tlačítka** přesuňte zvýrazněný kanál na jiné místo a poté stiskněte tlačítko **OK**.

6. Stiskněte tlačítko 🗗 OPTIONS.

7. Vyberte možnost **[Uspořádání hotovo]** a poté stiskněte tlačítko **OK**.

#### Poslech digitálního rádia

Pokud jsou dostupné kanály digitálního rádia, můžete je poslouchat. Tyto kanály jsou automaticky instalovány při instalaci televizních kanálů.

1. Při sledování televizoru stiskněte tlačítko **≡ LIST**.

- Zobrazí se seznam kanálů.
- 2. Stiskněte tlačítko 🗗 OPTIONS.

#### 3. Vyberte možnosti **[Vyberte seznam]** >

[Rádio] a poté stiskněte tlačítko OK.

4. Vyberte rozhlasovou stanici a poté stiskněte tlačítko **OK**.

#### Výběr zdroje

Obsah připojeného zařízení můžete sledovat následujícími způsoby:

- Přidejte ikonu zařízení do nabídky Doma, abyste k němu získali snadný přístup, a poté zařízení z nabídky vyberte.
- Vyberte zařízení z nabídky Zdroj.

**Poznámka:** Připojíte-li k televizoru zařízení kompatibilní se standardem HDMI-CEC, je automaticky přidáno do nabídky Doma.

#### Přidání nového zařízení

- 1. Zařízení připojte a zapněte.
- 2. Stiskněte tlačítko 痡.

3. Vyberte možnost **[Přidat n. zařízení]**, poté stiskněte tlačítko **OK**.

4. Postupujte podle pokynů na obrazovce.

 Pokud se zobrazí požadavek na výběr způsobu připojení k televizoru, vyberte konektor, který zařízení používá.

#### Prohlížení z nabídky Doma

Poté, co přidáte nové zařízení do nabídky Doma, můžete vybrat jeho ikonu a začít je používat.

1. Stiskněte tlačítko 痡.

2. Vyberte požadované zařízení v hlavní nabídce.

3. Zadání potvrďte stisknutím tlačítka **OK**.

#### Prohlížení z nabídky Zdroj

#### Můžete také stisknout tlačítko Đ SOURCE

a zobrazit tak seznam s názvy konektorů. Vyberte konektor sloužící k propojení zařízení s televizorem.

- 1. Stiskněte tlačítko Đ SOURCE.
- 2. Stiskem tlačítka Navigační tlačítka vyberte
- konektor ze seznamu.
- 3. Zadání potvrďte stisknutím tlačítka **OK**.

#### Použití inteligentního nastavení

Televizor je dodáván s nastaveními Smart Picture a Smart Sound. Tato nastavení můžete použít nebo přizpůsobit.

#### Výběr preferovaného nastavení obrazu

1. Při sledování televizoru stiskněte tlačítko **III ADJUST**.

- 2. Vyberte položku [Smart Obraz].
- 3. Vyberte možnost a stiskněte tlačítko **OK**:
- **[Osobní]**: Použití individuálního nastavení obrazu.
- [Jasné]: Nastavení bohatých a dynamických barev, vhodné pro sledování při denním světle.
- [Přírozené]: Nastavení přirozeného obrazu.
- [Kino]: Ideální nastavení pro filmy.
- [Hra]: Ideální nastavení pro hry.
- [Úspora energie]: Nastavení umožňující nejvýraznější úsporu energie.
- [Standardní]: Výchozí nastavení vhodné pro většinu prostředí a typů videa.
- [Fotografické]: Ideální nastavení pro fotografie.
- [Osobní]: Přizpůsobení a uložení osobního nastavení obrazu.

#### Výběr preferovaného nastavení zvuku

- 1. Při sledování televizoru stiskněte tlačítko **III ADJUST**.
- 2. Vyberte položku [Smart Zvuk].
- 3. Vyberte možnost a stiskněte tlačítko **OK**:
- [Osobní]: Použití vlastních nastavení zvuku.
- [Standardní]: Nastavení vhodné pro většinu prostředí a typů zvuku.
- [ZPRÁVY]: Ideální nastavení pro mluvené slovo, jako např. při sledování zpráv.
- [Kino]: Ideální nastavení pro filmy.
- [Hra]: Ideální nastavení pro hry.
- [DRAMA]: Ideální nastavení pro drama.
- [SPORT]: Ideální nastavení pro sport.

#### Změna formátu obrazu

Formát obrazu můžete změnit, aby vyhovoval zdroji videa.

1. Stiskněte tlačítko 🖽 FORMAT.

2. Vyberte formát obrazu a stisknutím tlačítka **OK** volbu potvrďte.

Dostupnost formátů obrazu závisí na zdroji videa:

- [Automaticky vyplnit]: Upravení obrazu tak, aby vyplnil celou obrazovku (titulky zůstanou viditelné). Doporučeno pro minimální zkreslení obrazovky, ne však pro HD ani PC.
- [Automatický zoom]: Zvětšení obrazu na celou obrazovku. Doporučeno pro minimální zkreslení obrazovky, ne však pro HD ani PC.
- [Superzoom]: Odstranění čemých pruhů po stranách při vysílání ve formátu 4:3. Nedoporučuje se u HD ani u PC.
- [4:3]: Zobrazení klasického formátu 4:3.
- [Rozšířený obraz 16:9]: Přizpůsobení obrazu formátu 4:3 na formát 16:9. Nedoporučuje se u HD ani u PC.
- [Širokoúhlá obrazovka]: Roztažení obrazu formátu 4:3 na formát 16:9.
- [Bez měřítka]: Poskytuje maximální rozlišení pro počítače. Dostupné, pouze pokud je v nabídce Obraz povolen režim PC.

# Přehrávání disků

#### Sledování disku DVD

Díky vestavěnému přehrávači disků DVD můžete na svém televizoru sledovat DVD. Můžete také přehrávat různé druhy disků včetně videa, zvuku a smíšených médií (např. disk CD-R, který obsahuje obrázky JPEG a hudbu MP3).

1. Stiskněte tlačítko **†** > **[Přehrát disk]** a poté tlačítko **OK**.

Televizor přepne na zdroj disku. 2. Vložte disk do podavače disků se štítkem směrujícím dozadu.

Přehrávání disku DVD můžete ovládat pomocí těchto tlačítek:

- Espuštění přehrávání.
- II: Pozastavení nebo obnovení přehrávání.
- E: Zastavení přehrávání.
- Illedání směrem dozadu nebo dopředu. Chcete-li změnit rychlost přehrávání, stiskněte tlačítko opakovaně.
- CH / CH +: Přechod k předchozí nebo následující skladbě, kapitole nebo souboru.
- Navigační tlačítka: Procházení nabídkou.
- OK: Potvrzení zadání nebo výběru.
- TITLE MENU: Přístup k hlavní nabídce disku DVD.
- **DISC MENU**: Přístup k možnostem přehrávání disku DVD.
- FORMAT: Stisknutím tlačítka
   FORMAT a následně tlačítka
   [Zoom] (Přiblížení) můžete scénu ve videu nebo obrázek přiblížit.

#### Možnosti přehrávání disku

#### Možnosti videa

**Poznámka:** Dostupná nastavení videa závisí na zdroji videa.

- Vlevo/VpravoNavigační tlačítkaumožňují pomalé hledání směrem dozadu nebo dopředu. Rychlost vyhledávání změňte opakovaným stisknutím tlačítka. U formátů VCD / SVCD není pomalé vyhledávání směrem dozadu k dispozici.
- Stisknutím tlačítka 🗊 INFO zobrazíte informace o přehrávaném obsahu.
- Stisknutím tlačítka SUBTITLE vyberete jazyk titulků k videu.

Stisknutím tlačítka **GOTO** otevřete další možnosti:

- [Repeat] (Opakovat): Opakování kapitoly nebo titulu.
- [Opakovat AB] (Opakovat AB): Označení úseku kapitoly nebo skladby pomocí dvou bodů, který se bude opakovat.
- [Audio] (Zvuk): Výběr jazyku nebo kanálu zvuku.
- [Subtitle] (Titulky): Vyberte jazyk titulků na disku.
- [Angle] (Úhel): Vyberte úhel záběru, ze kterého chcete video sledovat.

#### Možnosti zvuku

Vlevo/VpravoNavigační tlačítkaumožňují v zobrazení prohlížeče souborů přechod na předchozí nebo další stránku.

#### Disky MP3

Stisknutím tlačítka **GOTO** > **[Repeat]** (Opakovat) otevřete následující možnosti:

- [Single] (Jednotlivě): Přehraje skladbu jednou.
- **[Repeat one]** (Zopakovat jednu): Přehraje skladbu opakovaně.
- [Folder] (Složka): Přehraje všechny skladby ve složce jednou.
- [Repeat folder] (Opakovat složku): Přehraje všechny skladby ve složce opakovaně.

#### Disky CDDA

Stisknutím tlačítka **GOTO** otevřete následující možnosti. Vyberte možnost **Číselná tlačítka** a zadejte číslo nebo čas skladby.

- [Select track:] (Vybrat skladbu:): Vybere skladbu, která se začne přehrávat.
- [Disc go to:] (Přejít na disku:): Přeskočí přehrávání na určitý čas na disku.
- [Track go to:] (Přejít ve skladbě): Přeskočí přehrávání na určitý čas skladby.
- [Repeat] (Opakovat): Skladba se bude neustále opakovat.
- [Shuffle] (Náhodně) Slouží k náhodnému přehrávání skladeb.
- [Opakovat AB] (Opakovat AB): Označení úseku kapitoly nebo skladby pomocí dvou bodů, který se bude opakovat.

#### Možnosti obrázků

- Při prohlížení obrázků umožňují Navigační tlačítkaNahoru/Dolů otáčení fotografií vodorovně nebo svisle.
- Při prohlížení obrázků umožňují Vlevo/VpravoNavigační tlačítka otáčení obrázku proti nebo po směru hodinových ručiček.
- Vyberte obrázek a stisknutím tlačítka OK spusťte prezentaci obrázků.
- Stiskem tlačítka 
  prezentaci obrázků zastavíte.
- Stisknutím tlačítka DISC MENU ukončíte prohlížeč miniatur a otevřete prohlížeč souborů.
- Stisknutím tlačítka GOTO > [Repeat] (Opakovat) otevřete následující možnosti:

- **[Single]** (Jednotlivě): Zobrazí obrázek jednou.

- **[Repeat one]** (Zopakovat jednou): Zobrazí obrázek opakovaně.

- [Folder] (Složka): Zobrazí jednou

všechny obrázky ve složce.

- [Repeat folder] (Opakovat složku): Zobrazí opakovaně všechny obrázky ve složce.

# Čeština

#### Další funkce přehrávání

#### Přehrávání prezentace s hudbou

Přehrávání hudby a obrázků současně, čímž se vytvoří hudební prezentace. Soubory musí být uložené na stejném disku.

#### 1. Stiskněte tlačítko 🕈 > [Přehrát disk].

2. Vyberte složku s hudbou a stiskněte tlačítko **OK**.

3. Stisknutím tlačítka ◀ se vrátíte na předchozí stránku.

4. Vyberte obrázek ze složky obrázků a stisknutím tlačítka **OK** spustíte prezentaci.

5. Stisknutím tlačítka ■ zastavíte prezentaci. Ukáže se zobrazení prohlížeče fotografií.

6. Stisknutím tlačítka DISC MENU se vrátíte do zobrazení prohlížeče souborů.

7. Opětovným stisknutím tlačítka 🔳 hudbu zastavíte.

#### Rychlý přechod na konkrétní čas

Zadáním času scény můžete přejít na určité místo videa.

1. Během sledování videozáznamu stiskněte tlačítko **GOTO**.

 Vyberte jedno z následujících nastavení a poté stiskněte tlačítko **OK**:

- **[TT time]** (Hlavní nabídka): Přístup k hlavnímu času.
- [CH time] (Nabídka kapitoly): Přístup k času kapitoly.

3. Stisknutím<sup>i</sup> tlačítka **Číselná tlačítka** zadáte konkrétní čas.

Přehrávání přeskočí na zadaný čas. 4. Stisknutím tlačítka **GOTO** nabídku ukončíte.

#### Změna úhlu kamery

Během sledování disku DVD můžete sledovat video z různých úhlů.

**Poznámka:** Tato funkce je dostupná pouze pro záznamy na discích DVD pořízené více kamerami z různých úhlů.

1. Během sledování disku DVD stiskněte tlačítko **GOTO**.

2. Vyberte možnost **[Angle]** (Úhel) a stiskněte tlačítko **OK**.

 Číselná tlačítka umožňují vybrat dostupný úhel kamery.

Přehrávání se změní na vybraný úhel. 4. Stisknutím tlačítka **GOTO** nabídku ukončíte.

#### DivX® VOD

Tento televizor je nositelem certifikace DivX Certified (R) pro přehrávání videa DivX (R) včetně prémiového obsahu. Také dokáže přehrávat obsah DivX Video-On-Demand.

Poznámka: Televizor podporuje přehrávání obsahu DivX pouze ze svého přehrávače disků. Nepodporuje přehrávání obsahu DivX z paměťových zařízení USB,

#### Registrace televizoru

Než budete moci video DivX VOD přehrávat, je třeba dokončit jednorázovou registraci televizoru. Registrace je bezplatná.

Pokud není televizor po spuštění přehrávání videa DivX registrován, na obrazovce se zobrazí registrační kód DivX.

Registraci provedete následovně.

1. Během sledování disku DVD stiskněte tlačítko **≡ LIST** a vyberte možnost **[Video]** (Video).

2. Vybérte možnost **[DivX VOD]** > **[OK]**a stiskněte tlačítko **OK**.

3. Vyberte možnost **[Register]** [Register] a poté stiskněte tlačítko **OK**.

Jakmile se na televizoru zobrazí 8 nebo
 10místný registrační kód, poznamenejte si jej.
 V počítači přejděte na stránky

<u>http://vod.divx.com</u>. Stáhněte přehrávač DivX a nainstalujte jej.

6. Spusťte software přehrávače DivX a vytvořte účet DivX. (VOD > Vytvoření účtu DivX...)

 V přehrávači DivX zaregistrujte televizor pomocí registračního kódu televizoru. (VOD > Registrace zařízení s certifikací DivX Certified...)

8. Jakmile budete vyzváni, stáhněte a uložte registrační video na disk.

 Přejděte k televizoru a přehrajte na něm disk s registračním videem. Proces registrace a aktivace formátu DivX v televizoru je nyní kompletní.

Podrobné pokyny naleznete na webové stránce DivX.

#### Zrušení registrace tohoto televizoru:

1. Během sledování disku DVD stiskněte tlačítko **= LIST**.

2. Vyberte možnost **[Video]** (Video) > **[DivX VOD]** > **[OK]** a stiskněte tlačítko **OK**.

#### 3. Vyberte možnost [Deregister]

[Deregister] a poté stiskněte tlačítko **OK**. 4. Jakmile se na televizoru zobrazí 8 nebo 10místný registrační kód, poznamenejte si jej. 5. V počítači spusťte přehrávač DivX a zrušte registraci televizoru pomocí kódu pro jeho registraci. (VOD > Zrušení registrace zařízení s certifikací DivX Certified...)

#### Změna nastavení přehrávače disků

UPOZORNĚNÍ: Většina nastavení má už nakonfigurovánu nejlepší hodnotu pro přehrávač disků. Pokud nemáte konkrétní důvod, proč nastavení měnit, je nejlepší ponechat výchozí hodnotu.

1. Při sledování disku DVD můžete stiskem tlačítka **≡ LIST** otevřít nabídku s nastavením disku DVD.

 Pomocí Navigační tlačítka můžete procházet nabídkou. Stisknutím tlačítka OK poté vyberte vyberte požadovanou položku.
 Stisknutím tlačítka ELIST nabídku ukončíte.

#### Poznámka:

- Nastavení, které je zobrazeno šedě, nelze změnit.
- Pokud zvolíte nastavení, které není na disku k dispozici, použije se výchozí nastavení.

#### Obecná nastavení

1. Během sledování disku DVD stiskněte tlačítko **Ξ LIST** a vyberte možnost **[General]** (Obecné).

2. Vyberte nastavení, které chcete změnit, a poté stiskněte tlačítko **OK**.

 [TV display] (Obraz TV): Výběr formátu zobrazení obrazu odpovídajícího obrazovce televizoru (dostupné pouze pokud disk právě nepřehráváte).

 - [4:3 Panascan] (Běžné okraje): Pro televizory s poměrem stran 4:3.
 Zobrazení v celé výšce s ořezanými okraji.

- [4:3 Letter Box] (Běžný Letter Box):
 Pro televizory s poměrem stran 4:3.
 Širokoúhlé zobrazení s černými pásy v horní a dolní části obrazovky.

- **[16:9]** (Širokoúhlý): Pro širokoúhlé televizory. Poměr stran je 16:9.

- [Menu language] (Jazyk nabídky): Výběr jazyka nabídky zobrazeného na obrazovce. Dostupnost jazyků v přehrávači disků se může lišit od dostupnosti v televizoru.
- [Screen saver] (Spořič obrazovky): Spuštění režimu spořiče obrazovky. Pokud je aktivován, spořič obrazovky se zapne po 5 minutách nečinnosti (například v režimu pozastavení nebo zastavení).
- [Disc lock] (Zámek disku): Výběrem možnosti [On] (Zapnuto) zamknete disk v podavači disků. Pokud je zamknutý, je potřeba zadat heslo vždy, když chcete přehrát zamknutý disk. Pokud jste zapomněli heslo, zadejte kód "8888", čímž heslo resetujete.
- [Last memory] (Paměť posledního): Povolení možnosti paměti posledního bodu. Při aktivaci přehrávač automaticky obnoví přehrávání od posledního bodu zastavení.

#### Nastavení zvuku

1. Během sledování disku DVD stiskněte tlačítko **≡ LIST** a vyberte možnost **[Audio]** (Nastavení zvuku).

2. Zvolte možnost **[SPDIF setup]** (Nastavení SPDIF) a stiskněte tlačítko **OK**.

3. Vyberte nastavení, které chcete upravit, a poté stiskněte tlačítko **OK**:

 [SPDIF output] (Výstup SPDIF): Nastavení typu výstupu digitálního zvuku pro přehrávač disků nebo jiný digitální zvukový systém.

 - [BITSTREAM] (Bitový tok): Výstup původního nebo nezpracovaného digitálního zvuku.

 - [PCM] [Pulzně kódová modulace]:
 Výstup nezpracovaného zvuku převedeného do formátu PKM.

 [LPCM Out] (Modulace kódu lineámího pulzu): Volba vzorkovací frekvence zvuku. Čím je vzorkovací frekvence vyšší, tím lepší je kvalita zvuku.

#### Nastavení předvoleb

**Poznámka:** Před otevřením nastavení předvoleb je třeba zastavit přehrávání disku DVD.

 V režimu DVD stiskněte tlačítko = LIST a vyberte možnost [Preference] (Předvolby).
 Vyberte nastavení, které chcete změnit, a poté stiskněte tlačítko OK.

- [VCD PBC] (Ovládání přehrávání VCD): Zobrazení nebo skrytí nabídky obsahu na discích VCD a SVCD.
- [Audio] (Zvuk): Výběr jazyka zvuku na disku.
- [Subtitle] (Titulky): Výběr jazyka titulků na disku.
- [Disc menu] (Nabídka disku): Výběr jazyka v nabídce disku.
- [Parental] (Rodičovský zámek): Omezení přístupu k diskům, na nichž byl zaznamenán rodičovský zámek. Všechny disky bez ohledu na hodnocení se budou přehrávat s volbou "8".

 [Password setup] (Nastavení hesla): Nastavení či změna kódu PIN pro přehrávání zakázaného disku.
 - [Password mode] (Režim hesla):

Povolení nastavení hesla. - **[Password]** (Heslo): Nastavení nebo změna hesla pro přehrávání zamčených a zakázaných disků. Zadáním kódu "8888" heslo resetujete.

- [Default] (Výchozí): Reset přehrávače disků na výchozí nastavení z výroby.
- [Version info.] (Informace o verzi): Zobrazení aktuální verze softwaru přehrávače disků.

**Poznámka:** Zámek disku, heslo (kód PIN) a nastavení rodičovského zámku nelze resetovat na výchozí hodnoty.

#### Aktualizace jazyka přehrávače disků

Chcete-li zjistit dostupnost nových aktualizací, srovnejte aktuální verzi softwaru přehrávače disků s nejnovější verzí softwaru (je-li k dispozici) na webové stránce společnosti Philips.

#### Ověření verze softwaru

 Stiskněte tlačítko ≡ LIST a vyberte možnost [Preference] (Předvolby) > [Version info.] (Informace o verzi). Zobrazí se verze softwaru.

#### Aktualizace softwaru z disku CD-R

1. Vložte do počítače prázdný disk CD-R a přejmenujte jej na **PHILIPS**.

2. Zkontrolujte na webu

www.philips.com/support, zda není k dispozici nejnovější verze softwaru.

 Najděte svůj model a klepněte na možnost "software&drivers" (software a ovladače).

Stáhněte software (soubor \*.bin) na disk CD-R.

 Disk CD-R vložte do podavače disků televizoru štítkem směrujícím dozadu.
 Podle pokynů na televizoru dokončete aktualizaci.

Po dokončení se přehrávač disků automaticky vypne a zase zapne.

Pokud se přehrávač disků nevypne, odpojte na několik sekund síťovou šňůru a poté ji opět připojte. **Upozornění:** Během průběhu aktualizace softwaru televizor nevypínejte ani nevyjímejte disk CD-R, mohlo by dojít k poškození přehrávače disků.

# Zobrazení programového průvodce

Informace o digitálních televizních kanálech můžete prohlížet v programových průvodcích od provozovatelů vysílání. Tyto informace mohou obsahovat:

- Programy kanálů pro daný den ("Aktuální a následující pořady") nebo až 8 dní v závislosti na podpoře ze strany provozovatele vysílání.
- Obsah programů

**Poznámka:** Programoví průvodci jsou dostupní pouze v určitých zemích.

#### Nastavení programového průvodce

Před použitím programového průvodce ověřte následující nastavení:

- 1. Stiskněte tlačítko 痡.
- 2. Vyberte položku [Programový průvodce].

#### Přístup k průvodci televizních programů

1. Stiskněte tlačítko 🛧

 Vyberte možnost [Programový průvodce], poté stiskněte tlačítko OK.

#### Možnosti průvodce televizních programů

Průvodce je možné přizpůsobit tak, aby zobrazoval následující informace:

- Připomenutí začátků pořadů
- Zobrazení pouze vybraných kanálů

1. V rámci programového průvodce stiskněte tlačítko 🖻 OPTIONS.

2. Vyberte možnost a stiskněte tlačítko **OK**:

- [Nast. upomínku]: Nastavení připomenutí pořadů.
- [Smazat upomínky]: Zrušení nastavených připomenutí pořadů.
- [Změnit den]: Nastavení zobrazeného dne.

- [Zobrazit info]: Zobrazení informací o pořadu.
- [Vyhledávání podle žánru]: Vyhledávání televizních programů podle žánru.
- [Naplánované připomínky]: Seznam připomenutí pořadů.
- [Získat data EPG]: Aktualizace posledních informací o programu.

## Prohlížení médií

#### Jaké jsou možnosti

V televizoru můžete přehrávat videa, fotografie a hudbu z následujících zařízení:

- počítač připojený k domácí sítí (pouze modely se síťovým konektorem),
- zařízení USB připojené k televizoru.

#### Přehrávání souborů z počítače

#### Co je potřeba

Tato funkce je k dispozici pouze u některých modelů.

- Pevnou nebo bezdrátovou domácí síť, připojenou k Universal Plug and Play (uPnP) směrovači.
- Bezdrátový adaptér USB Philips (PTA01) nebo kabel sítě LAN sloužící k připojení televizoru k domácí síti
- Mediální server spuštěný v počítači
- Odpovídající nastavení brány firewall, která v počítači povolují provoz mediálního serveru

#### Nastavení sítě

 Připojte váš televizor a počítač do stejné domácí sítě. Informace naleznete v části
 Připojení televizoru > Síť a internet (Strana 49).

2. Zapněte počítač a směrovač.

#### Poznámka:

Jestliže z důvodu vnějších elektrických rušivých jevů (např. elektrostatického výboje) nedojde k návratu přístroje do režimu DLNA, je vyžadován zákrok uživatele.

#### Nastavení sdílení médií

 Abyste mohli sdílet mediální soubory, nainstalujte v počítači mediální server. Mezi dostupné mediální servery patří následující programy:

- Počítače PC: Windows Media Player 11 (nebo vyšší) nebo TVersity
- Počítače Mac: Twonky

 Aktivujte v počítači sdílení médií prostřednictvím mediálního serveru. Bližší informace o způsobu nastavení mediálního serveru naleznete na webových stránkách mediálního serveru.

#### Přehrávání souborů

1. Stiskněte tlačítko 痡.

 Vyberte možnost [Procházet síť], poté stiskněte tlačítko OK. Pokud se spustí instalace sítě, postupujte podle pokynů na obrazovce.

3. Pomocí prohlížeče obsahu vyberte soubor a stisknutím tlačítka **OK** spusťte přehrávání.

 Přehrávání můžete ovládat stisknutím tlačítka Tlačítka pro přehrávání na dálkovém ovládání.

#### Přehrávání souborů z jednotky USB

Pokud vlastníte úložné zařízení USB s fotografiemi, videem nebo hudbou, můžete tyto soubory přehrávat v televizoru.

#### Upozornění:

- Společnost TP Vision nenese odpovědnost za to, že paměťové zařízení USB není podporováno, ani za jeho případné poškození či ztrátu dat.
- Port USB nepřetěžujte. Pokud zapojíte paměťové zařízení USB s odběrem více než 500 mA, nezapomeňte je připojit k externímu zdroji napájení.

#### Prohlížení obsahu jednotky USB

1. Ke konektoru USB na televizoru připojte zařízení USB.

2. Stiskněte tlačítko **n**, vyberte možnost **[Procházet USB]** a stiskněte tlačítko **OK**.

3. Pomocí prohlížeče obsahu vyberte soubor

a stisknutím tlačítka **OK** spusťte přehrávání. 4. Přehrávání můžete ovládat stisknutím tlačítka **Tlačítka pro přehrávání** na dálkovém ovládání. Informace naleznete v části **Použití** televizoru > Prohlížení médií > Možnosti přehrávání (Strana 21).

#### Možnosti přehrávání

#### Sledování videa

Stisknutím **Navigační tlačítka** vyberte videosoubor a poté stiskněte tlačítko **OK.** 

- Stisknutím tlačítka II pozastavíte nahrávání.
- Stisknutím tlačítka Inahrávání ukončíte.
- Stisknutím tlačítka ◄◄ / ▶> lze vyhledávat vzad nebo vpřed.
- Stisknutím tlačítka **1** ukončete prohlížeč obsahu.

#### Možnosti přehrávání videa

Během přehrávání videa můžete stiskem tlačítka 🗗 **OPTIONS** otevřít následující možnosti:

- [Titulky]: Výběr dostupných nastavení titulků.
- [Jazyk zvuku]: Výběr dostupného jazyka zvuku.
- [Opakovat]: Opakování videa, skladby nebo alba.
- **[Zobrazit info]**: Zobrazení názvu souboru.
- [Nastavení Eco]: Výběr režimu úspory energie.

#### Poslech hudby

Stisknutím **Navigační tlačítka** vyberte hudební stopu a poté stiskněte tlačítko **OK**.

- Stisknutím tlačítka II pozastavíte nahrávání.
- Stisknutím tlačítka Inahrávání ukončíte.
- Stisknutím tlačítka 
   / >> lze vyhledávat vzad nebo vpřed v konkrétní hudební skladbě.
- Prohlížeč obsahu ukončíte stisknutím tlačítka

#### Možnosti přehrávání hudby

Stisknutím tlačítka 🖻 **OPTIONS** získáte přístup, nebo ukončíte následující možnosti hudby:

- [Opakovat]: Opakování skladby nebo alba.
- [Přehrát jednou]: Přehrání skladby jednou.

- [Náhodné přehrávání zapnuto] / [Náhodné přehrávání vypnuto]: Aktivace nebo deaktivace přehrávání skladeb v náhodném pořadí.
- **[Zobrazit info]**: Zobrazení názvu souboru.
- [Nastavení Eco]: Výběr režimu úspory energie.

#### Zobrazení obrázků

Stisknutím tlačítka Navigační tlačítka vyberte obrázek a poté tlačítkem > spusťte prezentaci.

- Stisknutím tlačítka II pozastavíte nahrávání.
- Stisknutím tlačítka 
  nahrávání ukončíte.
- Stisknutím tlačítka Navigační tlačítka lze vyhledávat obrázky.
- Prohlížeč obsahu ukončíte stisknutím tlačítka

#### Možnosti prezentace obrázků

Stisknutím tlačítka 🖻 **OPTIONS** získáte přístup, nebo ukončíte následující možnosti obrázků:

- [Přechody prezentace]: Nastavení přechodu z jednoho obrázku na další.
- [Frekvence prezentace]: Nastavení doby zobrazení každého obrázku v prezentaci.
- [Opakovat] / [Přehrát jednou]: Jednorázové nebo opakované zobrazení prezentace.
- [Náhodné přehrávání vypnuto] / [Náhodné přehrávání zapnuto]: Aktivace nebo deaktivace náhodného zobrazení obrázků v prezentaci.
- [Otočit obraz]: Otočení obrázku.
- [Zobrazit info]: Zobrazení informací o souboru.
- [Nastavení Scenea]: Nastavení vybraného obrázku jako tapety televizoru. Informace naleznete v části Širší využití televizoru > Zobrazení funkce Scenea (Strana 30).

# Procházení služby Smart TV

#### Jaké jsou možnosti

\*Tato funkce je k dispozici pouze u některých modelů.

Internetové aplikace, což jsou webové stránky speciálně upravené pro televizor, lze používat k následujícím činnostem:

- sledování videa online,
- sledování zmeškaných televizních programů.

#### Poznámka:

- Dostupnost služeb a aplikací Smart TV se v jednotlivých zemích liší.
- Služba Smart TV zobrazuje vždy jen jednu stránku na celou obrazovku.
- Některé webové stránky se nemusí správně zobrazovat. Funkce vyžadující zásuvné moduly nemusí být dostupné.
- Společnost TP Vision Netherlands B.V. nenese odpovědnost za obsah a kvalitu obsahu poskytovaného poskytovateli obsahu služeb.

#### Co je potřeba

1. Připojte televizor k Internetu

prostřednictvím domácí sítě.

2. Připojte směrovač v domácí síti k

vysokorychlostnímu připojení k internetu.

3. Zapněte směrovač.

 Nastavte síť. Informace naleznete v části Připojení televizoru > Síť a internet (Strana 49).

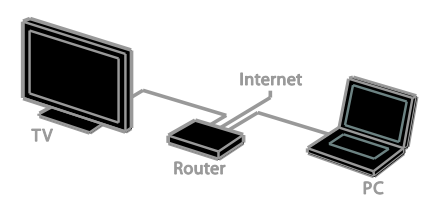

#### Přístup k aplikacím Smart TV

Pokud je televizor připojen prostřednictvím domácí sítě k internetu, můžete sledovat videa ve službě YouTube a prohlížet mediální soubory v síťových úložištích.

#### YouTube Leanback

1. Stiskněte tlačítko 痡.

2. Vyberte možnost **[YouTube]**, poté stiskněte tlačítko **OK**.

3. Postupujte dle pokynů na obrazovce, abyste mohli začít sledovat videa.

4. Štisknutím tlačítka 🏫 nabídku ukončíte.

#### Procházení sítě

1. Stiskněte tlačítko 痡.

2. Vyberte možnost **[Procházet síť]**, poté stiskněte tlačítko **OK**.

3. Vyberte síť, k níž se chcete připojit.

4. Stisknutím tlačítka Navigační tlačítka

vyberte soubor a poté stiskněte tlačítko OK.

5. Stisknutím tlačítka 🛥 odejděte.

# 3 Širší využití televizoru

# Hraní her

#### Přidání herní konzole

Na širokoúhlé obrazovce televizoru můžete hrát hry z hemích konzolí s vynikajícím zvukem. Než začnete, připojte konzoli k tomuto televizoru. Informace naleznete v části **Připojení TV > Připojení zařízení >** Herní konzole (Strana 45).

Snadný přístup si zajistíte přidáním hemí konzole na úvodní obrazovku.

- 1. Stiskněte tlačítko 痡.
- 2. Vyberte možnosti [Přidejte svá zařízení]

> [Herní konzola], a poté stiskněte tlačítko OK.

3. Herní konzoli přidejte podle pokynů na obrazovce.

#### Nastavení her

Možnost Hra v nastaveních Smart Picture slouží k optimalizaci displeje televizoru pro přehrávání her bez prodlevy obrazu.

- Pokud herní konzoli přidáte do nabídky Doma jako [Herní konzola], televizor aktivuje nastavení her automaticky.
- Pokud se hemí konzole přidá do nabídky Doma jako přehrávač disků Blu-ray nebo DVD, upravte nastavení [Smart Obraz] na hodnotu [Hra]. Až poté bude možné hrát hru.

#### Aktivace nastavení her

- 1. Stiskněte tlačítko **III ADJUST**.
- 2. Vyberte možnosti **[Smart Obraz] > [Hra]**, a poté stiskněte tlačítko **OK**. Televizor je nyní připraven ke hraní hry.

Poznámka: Jakmile hraní ukončíte, aktivujte zpět obvyklé nastavení Smart Picture.

# Prohlížení teletextu

#### Výběr stránky

Při sledování kanálů obsahujících teletext můžete prohlížet obsah teletextu.

1. Vyberte kanál obsahující teletext a stiskněte tlačítko **TEXT**.

2. Stránku lze vybrat jedním z následujících způsobů:

- Zadáním čísla stránky pomocí Číselná tlačítka.
- Zobrazení následující nebo předchozí stránky stisknutím tlačítka CH + / CH -.
- Stisknutím tlačítka Barevná tlačítka vyberte barevně označenou položku.
- 3. Stisknutím tlačítka 🛥 nastavení ukončíte.

#### Možnosti teletextu

1. Během prohlížení teletextu stiskněte tlačítko 🗗 OPTIONS.

- 2. Vyberte požadovanou možnost:
- [Zastavit stránku] / [Uvolnit stránku]: Zastavení nebo zrušení zastavení aktuální stránky.
- [Dvojitá obrazovka] / [Celá obrazovka]: Aktivace nebo deaktivace teletextu dvojité obrazovky. Dvojitá obrazovka umožňuje zobrazit aktuální kanál na jedné polovině obrazovky a teletext na druhé polovině obrazovky.
- [Přehled T.O.P.]: Teletextové stránky T.O.P. (Table Of Pages) umožňují snadno přecházet z jednoho tématu na jiné bez zadávání čísel stránek.
- [Zvětšit] / [Norm. zobrazení]: Přiblížení stránky. Stisknutím tlačítka Navigační tlačítka se můžete pohybovat po zvětšené stránce.
- [Odhalit]: Skrytí nebo zobrazení skryté informace na stránce, jako jsou například řešení hádanek nebo kvizů.
- [Opakování podstránek]: V případě dostupných podstránek bude každá automaticky zobrazena.
- [Jazyk]: Přepnutí na odlišnou jazykovou skupinu kvůli správnému zobrazení znaků.

3. Stisknutím tlačítka 🖻 OPTIONS nastavení ukončíte.

#### Jazyk teletextu

U digitálních televizních kanálů, jejichž provozovatelé poskytují různé jazyky teletextu, můžete vybrat upřednostňovaný primární a sekundární jazyk.

1. Stiskněte tlačítko 🏫.

#### Vyberte možnost [Nastaveni] > [Nastaveni kanálu] nebo [Nastaveni satelitu].

 3. Vyberte možnost [Jazyky] > [Primární teletext] nebo [Sekundární teletext].
 4. Vyberte jazyk a poté stiskněte tlačítko OK.

#### Podstránky

Pokud teletextová stránka obsahuje několik podstránek, můžete prohlížet jednotlivé podstránky za sebou. Podstránky se zobrazují na pruhu vedle hlavního čísla stránky.

Pokud jsou dostupné podstránky, vyberte je stisknutím tlačítka ◀ nebo ▶.

#### Digitální teletext

Pokud provozovatel digitálního televizního kanálu nabízí vlastní digitální text nebo interaktivní služby, můžete prohlížet digitální teletext. Některé kanály, jako je například BBC1, nabízí digitální teletext s interaktivnějšími funkcemi.

Poznámka: Digitální textové služby jsou blokovány, pokud jsou vysílány a aktivovány titulky. Informace naleznete v části Nastavení televizoru > Nastavení jazyka > Titulky (Strana 37).

V režimu digitálního teletextu:

- Stisknuťím tlačítka Navigační tlačítka zvolte nebo zvýrazněte položky.
- Stisknutím tlačítka Barevná tlačítka zvolte požadovanou možnost a tlačítkem OK volbu potvrďte nebo aktivujte.

## Teletext 2.5

Funkce Teletext 2.5 umožňuje prohlížení teletextu ve více barvách a s lepší grafikou než u normálního teletextu. Pokud je teletext 2.5 vysílán kanálem, je ve výchozím nastavení zapnutý.

#### Zapnutí nebo vypnutí teletextu 2.5

1. Stiskněte tlačítko 🖍.

Vyberte možnost [Nastavení] >
 [Nastavení televizoru] > [Předvolby].
 Vyberte možnosti [Teletext 2.5] >
 [Zapnuto] nebo [Vypnuto] a poté stiskněte tlačítko OK.

## Nastavení zámku a časovače

#### Hodiny

Na obrazovce televizoru lze zobrazit hodiny. Hodiny zobrazují čas, který byl naposledy odeslán poskytovatelem vašich televizních služeb.

#### Zobrazení hodin televizoru

1. Při sledování televizoru stiskněte tlačítko 🗇 OPTIONS.

2. Vyberte možnost **[Hodiny]** a poté stiskněte tlačítko **OK**.

Hodiny se zobrazují v pravém horním rohu televizní obrazovky.

#### Změna režimu hodin

Režim hodin lze nastavit na automatický nebo ruční. Ve výchozím nastavení se používá automatický režim, který hodiny synchronizuje s časovým pásmem UTC. Pokud váš televizor přenosy UTC nepřijímá, změňte režim hodin na **[Ruční]**.

Při sledování televizoru stiskněte tlačítko
 n.

 2. Vyberte možnost [Nastaveni] > [Nastavení televizoru] > [Předvolby].
 3. Vyberte možnost [Hodiny] > [Auto. hodiny].

4. Vyberte možnosti **[Automatický]** nebo **[Ruční]** a poté stiskněte tlačítko **OK**.

#### Aktivace nebo deaktivace letního času

Letní čas můžete v závislosti na oblasti, kde se nacházíte, aktivovat či deaktivovat. Před aktivací či deaktivací letního času nastavte režim hodin na možnost **[Auto. hodiny]** > **[Ruční]**.

1. V nabídce **[Hodiny]** vyberte položku **[Letní čas]**.

 Vyberte možnosti [Letní čas] nebo [Standardní čas] a stiskněte tlačítko OK. Letní čas byl povolen nebo zakázán.

#### Ruční nastavení času televizoru

Datum a čas lze nastavit ručně. Než začnete, nastavte režim hodin na možnost **[Ruční]**.

 V nabídce [Hodiny] zvolte možnost [Datum] nebo [Čas] a stiskněte tlačítko OK.
 Volbu proveďte pomocí Navigační tlačítka.

3. Vyberte možnost **[Dokončeno]**, poté stiskněte tlačítko **OK**.

#### Automatické vypnutí

Po uplynutí zadané doby se televizor může přepnout do pohotovostního režimu. Během odpočítávání zadaného času můžete televizor vypnout nebo můžete resetovat automatické vypnutí.

1. Stiskněte tlačítko 痡.

#### 2. Vyberte možnosti [Nastavení] > [Nastavení televizoru] > [Předvolby] > [Auto vypnutí].

 Stisknutím tlačítka Navigační tlačítka nastavte automatické vypnutí.
 Automatické vypnutí lze nastavit až na 180 minut v intervalech po pěti minutách.
 Chcete-li automatické vypnutí vypnout, nastavte je na nula minut.

4. Stisknutím tlačítka **OK** automatické vypnutí aktivujete. Po uplynutí zadané doby se televizor přepne do pohotovostního režimu.

#### Dětská pojistka

Děti můžete před nevhodnými televizními pořady ochránit zamknutím televizoru nebo zablokováním programů nevhodných do určitého věku.

# Nastavení nebo změna kódu dětského zámku

1. Stiskněte tlačítko 痡.

2. Vyberte možnost [Nastavení] >

[Nastavení kanálu] nebo [Nastavení satelitu] > [Rodičovský zámek].

3. Vyberte možnost [Nastavit kód] nebo [Změnit kód].

4. Zadejte kód pomocí Číselná tlačítka.

**Tip:** Pokud kód zapomenete, můžete zadáním "8888" přepsat všechny existující kódy.

#### Uzamčení nebo odemknutí všech kanálů

1. V nabídce dětské pojistky vyberte položku **[Zámek kanálu]**.

2. Vyberte kanál, který chcete zamknout nebo odemknout, a poté stiskněte tlačítko **OK**.

3. Pokud budete vyzváni, zadejte kód dětské pojistky pomocí Číselná tlačítka.

4. Restartujte televizor, abyste pojistku aktivovali.

#### Poznámka:

Pokud zamknuté kanály otevřete ze seznamu kanálů, budete vyzváni k zadání kódu pojistky.

#### Rodičovské hodnocení

Televizor lze nastavit tak, aby zobrazoval pouze pořady s hodnocením odpovídajícím věku vašeho dítěte. Toto omezení platí pouze pro digitální kanály, jejichž provozovatelé uvádí u svých programů věkové hodnocení.

- 1. Stiskněte tlačítko 🏫
- 2. Vyberte možnost [Nastavení] >

[Nastavení kanálu] nebo [Nastavení satelitu].

Vyberte možnost [Rodičovský zámek] > [Rodič.hodnocení].

Budete vyzváni k zadání kódu dětské pojistky.

 Stisknutím tlačítka Číselná tlačítka zadejte kód rodičovského zámku.

5. Vyberte věkovou skupinu a stiskněte tlačítko **OK**.

Všechny programy určené vyšší než vybrané věkové skupině jsou zablokovány.

Informace o kódech dětské pojistky naleznete v části Širší využití televizoru > Nastavení zámků a časovačů > Dětský zámek (Strana 26).

## Použití funkce EasyLink

#### Jaké jsou možnosti

Díky rozšířeným funkcím ovládání Philips EasyLink můžete zařízení vyhovující standardu HDMI-CEC využívat naplno. Připojte zařízení vyhovující standardu HDMI-CEC pomocí kabelu HDMI k televizoru a můžete zařízení i televizor ovládat současně pomocí jednoho dálkového ovládání.

**Pozn.:** Popis funkcí standardu HDMI-CEC se u jiných společností liší. Patří sem například označení Anynet (Samsung), Aquos Link (Sharp) nebo BRAVIA Sync (Sony). Všechny značky nejsou s funkcí Philips EasyLink plně kompatibilní.

Po zapnutí funkce Philips EasyLink se vám zpřístupní tyto možnosti:

#### Jednodotykové přehrávání

Přehráváte-li ze zařízení vyhovujícího standardu HDMI-CEC, televizor se zapne z pohotovostního režimu a přepne na správný zdroj obsahu.

# Přepnutí do pohotovostního režimu stiskem jediného tlačítka

Stisknutím tlačítka O na dálkovém ovládání k televizoru přepnete televizor i všechna zařízení vyhovující standardu HDMI-CEC do pohotovostního režimu.

#### Dálkové ovládání EasyLink

Pomocí dálkového ovládání k televizoru můžete ovládat několik zařízení vyhovující standardu HDMI-CEC.

#### Ovládání zvuků systému

Pokud připojíte zařízení vyhovující standardu HDMI-CEC vybavené reproduktory, můžete si vybrat, zda zvuk televizoru chcete slyšet z reproduktorů tohoto zařízení nebo z reproduktorů televizoru.

#### Synchronizace zvuku

Pokud televizor připojíte k domácímu kinu, můžete zvuk a video synchronizovat, abyste předešli vzniku prodlev obrazu a zvuku.

#### Zachování kvality obrazu

Pokud je kvalita obrazu v televizoru ovlivněna funkcemi zpracování obrazu v jiných zařízeních, můžete zapnout funkci Pixel Plus Link, abyste zachovali kvalitu obrazu.

#### Maximalizování zobrazení pro video s titulky

Některé titulky mohou pod videem vytvářet vyhrazený pruh, který omezuje oblast pro zobrazení videa. Chcete-li zajistit maximální velikost oblasti zobrazení videa, můžete zapnout automatický posun titulků a zobrazit titulky před obrazem videa.

#### Vypnout připojené zařízení

Pokud vaše připojené zařízení není aktivním zdrojem, můžete televizor nechat přepnout zařízení do pohotovostního režimu a šetřit energii.

#### Co je potřeba

- Pomocí konektoru HDMI připojte alespoň dvě zařízení vyhovující standardu HDMI-CEC. Informace naleznete v části Připojení televizoru > Připojení zařízení (Strana 43).
- Každé ze zařízení vyhovující standardu HDMI-CEC řádně nakonfigurujte
- Zapněte funkci EasyLink

#### Zapněte funkci EasyLink

- 1. Stiskněte tlačítko 痡.
- 2. Vyberte možnosti [Nastavení] > [Nastavení televizoru] > [EasyLink] > [EasyLink].

3. Vyberte možnosti **[Zapnuto]** nebo **[Vypnuto]** a stiskněte tlačítko **OK**.

#### Současné ovládání více zařízení

Pokud jste připojili více zařízení HDMI-CEC, která toto nastavení podporují, můžete je všechna společně s televizorem ovládat pomocí jednoho dálkového ovládání.

**Poznámka:** Jedná se o pokročilé nastavení. Zařízení, která toto nastavení nepodporují, nebudou na příkazy z dálkového ovladače k televizoru reagovat. 1. Stiskněte tlačítko 痡.

2. Vyberte možnost **[Nastavení]** >

[Nastavení televizoru] > [EasyLink].

3. Vyberte možnost **[Dálkové ovládání** 

EasyLink] > [Zapnuto] nebo [Vypnuto].

4. Stisknutím tlačítka **OK** aktivujte vybranou možnost.

#### Тіру:

- Pokud chcete přepnout zpět na ovládání televizoru, stiskněte tlačítko a vyberte možnost [Sledování TV].
- Chcete-li ovládat jiné zařízení, stiskněte tlačítko A a vyberte z hlavní nabídky jiné zařízení.
- Akci ukončíte stisknutím tlačítka 👈.

#### Tlačítka EasyLink

Pomocí těchto tlačítek na dálkovém ovládání můžete ovládat zařízení vyhovující standardu HDMI-CEC:

- O: Zapnutí televizoru i připojeného zařízení nebo jejich přepnutí do pohotovostního režimu.
- Tlačítka pro přehrávání: Ovládání videa nebo přehrávání hudby.
- Číselná tlačítka: Výběr titulu, kapitoly nebo skladby.
- OK: Spuštění, pozastavení nebo obnovení přehrávání z připojeného zařízení, potvrzení výběru nebo přístup do nabídky zařízení.
- Image: Vyhledání v připojeném zařízení směrem zpět nebo vpřed.
- A: Zobrazení nabídky Doma v televizoru.

Zařízení můžete ovládat také pomocí dalších tlačítek EasyLink dostupných na dálkovém ovládání na obrazovce (OSRC).

# Přístup k dálkovému ovladači na obrazovce OSRC

1. Při prohlížení obsahu připojeného zařízení stiskněte tlačítko 🗗 OPTIONS.

# 2. Vyberte možnost **[Zobrazit dálkové** ovládání] a poté stiskněte tlačítko **OK**.

3. Vyberte tlačítko na obrazovce a stiskněte tlačítko **OK**.

4. Stisknutím tlačítka 🛥 nabídku ukončíte.

#### Výběr výstupu reproduktorů

Pokud je připojené zařízení kompatibilní s funkcí HDMI-CEC, můžete k výstupu zvuku z televizoru použít kabel HDMI. Zkontrolujte, zda jste zařízení připojili ke konektoru HDMI na televizoru. Další informace naleznete v části **Připojení televizoru > Informace o kabelech > HDMI** (Strana 41).

#### Konfigurace reproduktorů televizoru

- 1. Stiskněte tlačítko 🛖.
- 2. Vyberte možnosti [Nastaveni] > [Nastaveni televizoru] > [EasyLink] > [Reproduktory TV].

3. Vyberte možnost a poté stiskněte tlačítko **OK**:

- **[Vypnuto]**: Vypnutí reproduktorů televizoru.
- [Zapnuto]: Zapnutí reproduktorů televizoru.
- [EasyLink]: Přehrávání zvuku televizoru prostřednictvím připojeného zařízení vyhovujícího standardu HDMI-CEC. V nabídce Úprava přepněte přenos zvuku televizoru do připojeného zařízení vyhovujícího standardu HDMI-CEC.
- [Autom. spuštění EasyLink]: Automaticky vypne reproduktory televizoru a přenáší zvuk do připojeného zařízení vyhovujícího standardu HDMI-CEC.

#### Výběr výstupu reproduktorů v nabídce Adjust (Úpravy)

Pokud je vybrána možnost **[EasyLink]** nebo **[Autom. spuštění EasyLink]**, můžete změnit způsob přenosu zvuku televizoru do připojeného zařízení vyhovujícího standardu HDMI-CEC.

1. Při sledování televizoru stiskněte tlačítko **III ADJUST**.

2. Vyberte možnost **[Repro]** a poté stiskněte tlačítko **OK**.

3. Vyberte jedno z následujících a stiskněte tlačítko **OK**:

• [Televizor]: Zapnuto ve výchozím nastavení.

Vedení zvuku televizoru skrze televizor a připojené zvukové zařízení vyhovující standardu HDMI-CEC, dokud připojené zařízení nepřepne na systémové ovládání zvuku. Zvuk televizoru bude poté přehráván pomocí připojeného zařízení.

[Zesilovač]: Přehrávání zvuku prostřednictvím připojeného zařízení vyhovujícího standardu HDMI-CEC. Pokud tento režimu systémového zvuku není v zařízení zapnutý, budou zvuk i nadále přehrávat reproduktory televizoru. Pokud byla vybrána možnost [Autom. spuštění EasyLink], televizor požádá připojené zařízení o přepnutí na režim systémového zvuku.

#### Zařízení kompatibilní s funkcí HDMI ARC

Pokud ke konektoru HDMI-ARC na televizoru připojíte zařízení kompatibilní s funkcí HDMI-ARC, můžete k výstupu zvuku z televizoru použít kabel HDMI. Dodatečný zvukový kabel nebude zapotřebí.

- 1. Stiskněte tlačítko 痡.
- 2. Vyberte možnost [Nastavení] >
- [Nastavení televizoru] > [EasyLink]. 3. Vyberte možnost [HDMI1 - výstup zvuku] > [Zapnuto].

4. Vyberte jednu z následujících možností a poté stiskněte tlačítko **OK**.

- [Zapnuto]: Poslech zvuku televizoru prostřednictvím připojeného zařízení kompatibilního s funkcí ARC.
- [Vypnuto]: Poslech zvuku televizoru prostřednictvím reproduktorů televizoru, nebo ze zařízení připojeného pomocí konektoru digitálního zvukového výstupu.

5. Přehrávání lze ovládat tlačítky přehrávání na dálkovém ovladači televizoru.

# Poslech zvuku z jiného zařízení, když je televizor v pohotovostním režimu

Pokud je tato funkce dostupná,můžete po stisknutí tlačítka **III ADJUST** přijímat zvuk z připojeného zařízení Philips EasyLink, když je televizor v pohotovostním režimu.

#### Synchronizace zvuku

Pokud je televizor připojen k domácímu kinu a vyskytují se prodlevy mezi obrazem a zvukem, můžete zapnout synchronizaci.

- Pokud používáte domácí kino Philips, zvuk a video jsou synchronizovány automaticky.
- U ostatních značek domácích kin je třeba synchronizaci zvuku s obrazem v televizoru zapnout.

#### Zapnutí zpoždění výstupu zvuku

- 1. Stiskněte tlačítko 痡.
- 2. Vyberte možnost **[Nastavení]** >

#### [Nastavení televizoru] > [Zvuk].

- 3. Vyberte možnosti [Zpoždění zv. výstupu]
- > [Zapnuto] a poté stiskněte tlačítko OK.

#### Zachování kvality obrazu

Pokud je kvalita obrazu v televizoru ovlivněna funkcemi pro zpracování obrazu z jiných zařízení, můžete zapnout funkci Pixel Plus Link.

#### Zapnutí funkce Pixel Plus Link

- 1. Stiskněte tlačítko 痡.
- 2. Vyberte možnost **[Nastavení]** >
- [Nastavení televizoru] > [EasyLink].

3. Vyberte možnosti [Pixel Plus Link] >

[Zapnuto] a poté stiskněte tlačítko OK.

#### Maximalizování zobrazení videa

Některé titulky mohou pod videem vytvářet pruh, který omezuje oblast pro zobrazení videa. Chcete-li zajistit maximální velikost oblasti zobrazení videa, můžete zapnout automatický posun titulků. Titulky se poté zobrazí před obrazem videa.

#### Zapnutí automatického posunu titulků

- 1. Stiskněte tlačítko 痡.
- 2. Vyberte možnosti [Nastavení] >
- [Nastavení televizoru] > [EasyLink] >

[Automatický posun titulků]. 3. Vyberte možnost [Zapnuto] a aktivujte ji

stisknutím tlačítka **OK**.

Poznámka: Ujistěte se, že formát obrazu je v televizoru nastaven na hodnotu [Autom. Formát] nebo [Šířka obrazu 16:9].

#### Vypnout připojené zařízení

Máte možnost nastavit televizi tak, aby vypínala připojená zařízení kompatibilní s funkcí HDMI-CEC, pokud nejsou aktivním zdrojem. Televize připojené zařízení přepne do pohotovostního režimu po 10 minutách nečinnosti.

1. Stiskněte tlačítko 痡.

 Vyberte možnost [Nastaveni] > [Nastavení televizoru] > [EasyLink].
 Vyberte možnost [Automaticky vypínat zařízení] > [Zapnuto] a aktivujte ji stisknutím tlačítka OK.

## Použití funkce Scenea

#### Jaké jsou možnosti

S funkcí Scenea můžete použít obrázek jako tapetu televizoru. Jako tapetu můžete použít výchozí nebo vlastní obrázek.

Tapeta je zobrazena po dobu 240 minut nebo po dobu, kdy je aktivováno automatické vypnutí.

#### Zapnutí

1. Stiskněte tlačítko 痡.

2. Vyberte možnost **[Scenea]**, poté stiskněte tlačítko **OK**.

Zobrazí se výchozí obrázek.

Poznámka: Tapeta je zobrazena po dobu 240 minut nebo po dobu, kdy je aktivováno automatické vypnutí. Další informace o automatickém vypnutí naleznete v části Širší využití televizoru > Nastavení zámků a časovačů > Automatické vypnutí (Strana 26).

#### Nahrání tapety televizoru

Jako tapetu můžete nahrát také vlastní obrázek.

**Poznámka**: Pokud nahrajete nový obrázek, stávající obrázek se přepíše.

1. K televizoru připojte paměťové zařízení USB.

2. Stiskněte tlačítko 痡.

3. Vyberte možnost **[Procházet USB]**, poté stiskněte tlačítko **OK**.

4. Vyberte obrázek a poté stiskněte tlačítko 🗇 OPTIONS.

5. Vyberte možnost **[Nastavení Scenea]**, poté stiskněte tlačítko **OK**.

6. Stisknutím kteréhokoli tlačítka funkci Scenea ukončíte.

# 4 Nastavení televizoru

## Obraz a zvuk

#### Průvodce nastavením

Nastavení obrazu a zvuku lze vybrat pomocí průvodce nastavením, který okamžitě ukazuje, jak se zvolené možnosti projeví.

Při sledování televizoru stiskněte tlačítko
 A.

2. Vyberte možnosti **[Nastavení]** > **[Rychlé nastavení obrazu a zvuku]**, a poté stiskněte tlačítko **OK**.

3. Vyberte možnost **[Pokračovat]**, poté stiskněte tlačítko **OK**.

4. Podle pokynů na obrazovce zvolte preferované nastavení.

#### Další nastavení obrazu

Nastavení můžete změnit v nabídce Obraz.

- 1. Stiskněte tlačítko 痡.
- 2. Vyberte možnosti [Nastavení] >

[Nastavení televizoru] > [Obraz], poté stiskněte tlačítko OK.

3. Vyberte nastavení, které chcete upravit, a poté stiskněte tlačítko **OK**.

- [Smart Obraz]: Přístup k předdefinovanému nastavení obrazu Smart.
- [Reset]: Obnovení výchozího nastavení.
- [Podsvícení]: Přizpůsobení jasu televizoru okolním světelným podmínkám.
- [Kontrast videa]: Nastavení intenzity jasných oblastí, tmavé oblasti se nemění.
- [Jas]: Nastavení intenzity a detailů tmavých oblastí.
- [Barevný]: Změna sytosti barev.
- [Ostrost]: Změna ostrosti obrazu.

- [Redukce šumu]: Filtrování a redukce šumu.
- [Odstín]: Změna vyvážení barev.
- [Vlastní nádech]: Přizpůsobení nastavení odstínu. (K dispozici, pouze pokud je vybrána možnost [Odstín] > [Osobní])
- Digital Crystal Clear]: Prostřednictvím pokročilých nastavení můžete vyladit každý pixel, aby se shodoval s okolními pixely. Získejte skvělý obraz ve vysokém rozlišení.

- **[Zvýšení ostrosti]**: Zajišťuje vysokou ostrost, zejména u čar a obrysů obrazu.

 - [Dyn. kontrast]: Nastaví úroveň, při které televizor automaticky vylepší detaily v tmavých, středně tmavých a světlých oblastech obrazu.

 - [Dýn. podsvícení]: Snižuje spotřebu energie televizorem tím, že ztlumí jeho podsvícení, aby se přizpůsobilo světelným podmínkám v místnosti.

 - [Redukce MPEG artefaktů]: Vyhlazení digitálních přechodů v obrazu.

 - [Vylepšení barev]: Oživení barev a vylepšení rozlišení detailů ve světlých barvách.

- **[Gama]**: Nelineární nastavení svítivosti a kontrastu obrazu.

- [Režim PC]: Pokud je počítač připojen pomocí kabelu HDMI, změňte formát obrazu na hodnotu [Bez měřítka], aby byly zobrazeny maximální detaily.
- [Formát obrazu]: Změna formátu obrazu.
- [Okraje obrazovky]: Změna velikosti obrazu.
- [Posun obrazu]: Úprava polohy obrazu. Toto nastavení nelze zvolit, pokud je vybrán formát obrazu [4:3],
   [Automaticky vyplnit], [Automatický zoom] nebo [Širokoúhlá obrazovka].

#### Další nastavení zvuku

Nastavení můžete změnit v nabídce Zvuk.

1. Stiskněte tlačítko 痡.

2. Vyberte možnosti [Nastavení] > [Nastavení televizoru] > [Zvuk], poté stiskněte tlačítko OK

3. Vyberte nastavení, které chcete změnit, a poté stiskněte tlačítko **OK**.

- [Smart Zvuk]: Přístup k předdefinovanému nastavení zvuku Smart.
- [Reset]: Obnovení výchozího továrního nastavení.
- [Clear Sound]: Zvýšení kvality zvuku.
- [Basy]: Úprava úrovně hloubek.
- [Výšky]: Úprava úrovně výšek.
- [Surround]: Zapnutí prostorového zvuku.
- [Automatická úprava hlasitosti]: Automatické vyrovnávání náhlé změny hlasitosti, například při přepínání kanálů.
- [Hlasitost sluch.]: Żměna hlasitosti sluchátek.
- [Vyvážení]: Úprava vyvážení mezi levým a pravým reproduktorem.
- [Żpoźdění zv. výstupu]: Automatická synchronizace obrazu v televizoru se zvukem z připojeného domácího kina.
- [Posun zvukového výstupu]: Změna nastavení zpoždění výstupu zvuku. Pokud možnost [Zpoždění zv. výstupu] není aktivována, toto nastavení nelze vybrat.
- [Formát digitálního výstupu]: Výběr výstupu zvuku prostřednictvím konektoru digitálního zvuku. Vyberte možnost [PCM], chcete-li převádět zvuk, který není ve formátu PCM, nebo vyberte možnost [Vícekanálový], chcete-li jako výstup zvuku nastavit domácí kino.
- [Úroveň digitálního výstupu]: Nastavení vzorkovací frekvence zvuku PCM.
   [Normální] - žádná ztráta intenzity

nebo síly signálu; **[Nízké]** - určitá ztráta intenzity nebo síly signálu.

## Výběr formátu zvuku

Pokud provozovatel digitálního televizního kanálu vysílá zvuk v několika formátech, můžete zvolit formát zvuku.

- 1. Stiskněte tlačítko 痡.
- Vyberte možnost [Nastavení] > [Nastavení kanálu] nebo [Nastavení satelitu] > [lazyk].

3. Vyberte nastavení a poté stiskněte tlačítko **OK**:

- [Preferovaný formát zvuku]: Umožňuje příjem standardního zvukového formátu (MPEG) nebo pokročilých zvukových formátů (AAC, EAC-3 nebo AC-3, jsou-li dostupné).
- [Mono/Stereo]: Pokud je dostupné stereofonní vysílání, můžete vybrat monofonní nebo stereofonní zvuk.
- 4. Stisknutím tlačítka 🗢 nastavení ukončíte.

#### Resetování obrazu a zvuku

Můžete obnovit výchozí nastavení obrazu a zvuku a ponechat nastavení nainstalovaných kanálů nezměněné.

Při sledování televizoru stiskněte tlačítko
 ♠.

2. Vyberte možnosti [Nastavení] > [Nastavení televizoru] > [Tovární nastavení], poté stiskněte tlačítko OK.

Všechna nastavení televizoru (kromě nastavení kanálů) budou resetována na výchozí hodnoty.

## Nastavení kanálů

#### Automatická instalace

Po prvním zapnutí televizoru došlo k úplné instalaci kanálů. Chcete-li změnit nastavení jazyka a země a znovu nainstalovat všechny dostupné televizní kanály, můžete tuto úplnou instalaci spustit znovu.

#### Zahájení instalace

1. Stiskněte tlačítko 痡.

2. Vyberte možnosti **[Nastavení]** > **[Hledat kanály]** > **[Opak. instalace kanálů]**, poté stiskněte tlačítko **OK**.

Zobrazí se nabídka Země.

3. Vyberte zemi a poté stiskněte tlačítko **OK**.

4. Vyberte síť a poté stiskněte tlačítko **OK**:

- [Anténa]: Přístup ke kanálům přijímaným pomocí antény či k digitálním kanálům DVB-T
- [Kabel]: Přístup ke kabelovým či digitálním kanálkům DVB-C.

 Případné další možnosti můžete vybrat podle pokynů na obrazovce.
 Zobrazí se úvodní nabídka vyhledávání kanálů.

6. Spusťte hledání kanálů:

- Pokud vás poskytovatel služeb požádá o změnu nastavení, vyberte možnost [Nastavení] a poté stiskněte tlačítko OK. Proveďte instalaci kanálů podle pokynů od poskytovatele služeb.
- V opačném případě vyberte možnost [Spustit] a poté stiskněte tlačítko OK.

7. Po dokončení hledání kanálů vyberte možnost **[Dokončit]** a poté stiskněte tlačítko **OK**.

**Tip:** Stisknutím tlačítka **E LIST** zobrazíte seznam kanálů.

Poznámka: V případě, že jsou nalezeny digitální televizní kanály, mohou se v seznamu nainstalovaných kanálů objevit prázdná čísla. Tyto kanály můžete přejmenovat, změnit jejich pořadí nebo odebrat.

#### Instalace analogových kanálů

Analogové televizní kanály můžete hledat a ukládat jeden po druhém.

Krok 1 Volba systémuPoznámka: Pokud je systémové nastavení správné, tento krok vynechejte.

Při sledování televizoru stiskněte tlačítko
 n.

 Vyberte možnost [Nastavení] > [Nastavení kanálu] > [Instalace kanálu].
 Vyberte možnosti [Analog.: Ruční instalace antény] > [Systém] a poté stiskněte tlačítko OK.

4. Vyberte systém pro svoji zemi nebo oblast a stiskněte tlačítko **OK**.

# Krok 2: Vyhledání a uložení nových televizních kanálů

 V nabídce [Analog.: Ruční instalace antény] zvolte možnost [Vyhledat stanici] a poté stiskněte tlačítko OK.

2. Nalezení kanálu:

- Navigační tlačítka a Číselná tlačítka umožňují zadat frekvenci kanálu, pokud ji znáte.
- Pokud frekvenci kanálu neznáte, vyhledejte následující frekvenci se silným signálem. Vyberte možnost [Hledání] a poté stiskněte tlačítko OK.

3. Po nalezení správného kanálu vyberte možnost **[Dokončeno]** a poté stiskněte tlačítko **OK**.

4. Výběrem možnosti **[Ulož. jako nov. kan.]** a stisknutím tlačítka **OK** nový televizní kanál uložíte.

Poznámka: Je-li příjem nekvalitní, změňte polohu antény a opakujte postup.

# Čeština

#### Instalace digitálních kanálů

Pokud znáte frekvenci kanálů, které chcete nainstalovat, můžete digitální kanály hledat a ukládat jeden po druhém. Informace, jak dosáhnout nejlepších výsledků, získáte u poskytovatele služeb.

- 1. Stiskněte tlačítko 痡.
- 2. Vyberte možnost **[Nastavení]** >

[Nastavení kanálu] > [Instalace kanálu].

3. Vyberte možnosti [Digitál.: Test příjmu]

> [Vyhledat stanici] a poté stiskněte tlačítko OK.

4. Pomocí tlačítek Číselná tlačítka zadejte frekvenci kanálu.

5. Vyberte možnost **[Hledání]**, poté stiskněte tlačítko **OK**.

 Po nalezení kanálu vyberte možnost [Uložit] a stiskněte tlačítko OK.
 Stisknutím tlačítka s nabídku ukončíte.

Poznámka: Pokud od poskytovatele kabelové televize nezískáte hodnotu specifického symbolu hodnocení pro kanály DVB-C, vyberte položku [Automatický] v možnosti [Režim přen. rychlosti].

#### Jemné ladění analogových kanálů

Je-li příjem analogového televizního kanálu nekvalitní, jemně jej dolaďte.

1. Stiskněte tlačítko 痡.

2. Vyberte možnost [Nastavení] >

[Nastavení kanálu] > [Instalace kanálu].

3. Vyberte možnosti [Analog.: Ruční

**instalace antény]** > **[Jemné nastavení]** a poté stiskněte tlačítko **OK**.

4. Pomocí tlačítek ▲ nebo ▼ jemně dolaďte kanál.

5. Až naleznete správnou frekvenci kanálu, vyberte možnost **[Dokončeno]** a stiskněte tlačítko **OK**.

6. Vyberte možnost a poté stiskněte tlačítko **OK**.

- [Uložit aktuální kanál]: Uložení kanálu pod aktuálním číslem.
- [Ulož. jako nov. kan.]: Uložení kanálu pod novým číslem.

#### Aktualizovat seznam kanálů

Po prvním zapnutí televizoru došlo k úplné instalaci kanálů.

Pokud dojde ke změnám seznamů kanálů, televizor seznamy ve výchozím nastavení automaticky aktualizuje. Automatickou aktualizaci můžete vypnout a můžete kanály aktualizovat ručně.

**Poznámka**: Pokud budete vyzváni k zadání kódu, zadejte "8888".

#### Automatická aktualizace

Pokud chcete digitální kanály přidat nebo odebrat automaticky, ponechte televizor v pohotovostním režimu. Televizor kanály aktualizuje a nové ukládá každý den. Prázdné kanály jsou ze seznamu kanálů odstraněny.

#### Vypnutí zprávy o aktualizaci kanálů

Po provedení aktualizace kanálů se při zapnutí televizoru zobrazí zpráva. Tuto zprávu můžete vypnout.

1. Stiskněte tlačítko 痡.

2. Vyberte možnost [Nastavení] >

[Nastavení kanálu] nebo [Nastavení satelitu].

3. Vyberte možnost [Instalace kanálu] > [Oznámení aktualizace].

4. Vyberte možnost **[Vypnuto]**, poté stiskněte tlačítko **OK**.

#### Vypnutí automatických aktualizací

V nabídce **[Instalace kanálu]** zvolte možnost **[Automatická aktualizace kanálu]** > **[Vypnuto]**.

#### Ruční aktualizace kanálů

1. Stiskněte tlačítko 痡.

2. Vyberte možnosti **[Nastavení]** > **[Hledat kanály]** > **[Aktualizace kanálů]**, poté stiskněte tlačítko **OK**.

3. Postupujte dle pokynů na obrazovce a aktualizujte kanály.

## Nastavení satelitních kanálů

#### Jaké jsou možnosti Sledování satelitních kanálů Poznámka:

- Satelitní signál lze přijímat pouze u některých modelů.
   Možnost [Vyhledávání satelitů] je k dispozici pouze v případě, že televizor podporuje příjem digitálního satelitního vysílání (DVB-S).
- Chcete-li přijímat satelitní kanály, připojte ke konektoru SAT na televizoru satelitní přijímač.

#### Satelitní konvertory (LNB)

Tento televizor dokáže přijímat signál ze 4 různých satelitních konvertorů (LNB). Satelitní konvertor je umístěn na koncové tyči satelitního disku a přijímá signály ze satelitu.

#### Instalace satelitních kanálů

#### Instalace satelitních kanálů

Při sledování televizoru stiskněte tlačítko
 A.

2. Vyberte možnost [Nastavení] > [Vyhledávání satelitů] > [Opak. instalace kanálů].

3. Postupujte podle pokynů na obrazovce a instalaci dokončete.

 po dokončení vyberte možnost [Dokončit] a poté stiskněte tlačítko OK.

#### Výběr typu připojení

Při instalaci satelitních kanálů je třeba nastavit typ připojení. Počet satelitních konvertorů na satelitním disku určuje počet satelitních kanálů, které můžete nainstalovat.

1. Jakmile vyberete možnost **[Opak.** instalace kanálů], vyberte položku

[Nastavení] a poté stiskněte tlačítko OK.

2. Vyberte položku [Typ připojení].

3. Vyberte nastavení a stiskněte tlačítko **OK**.

- [OneLNB] (Jeden LNB): Vyberte, pokud máte pouze 1 LNB.
- [DiSeqC Mini (2 LNBs)] (DiSeqC Mini (2 LNB)): Vyberte, pokud máte 2 LNB.
- [DiSeqC 1.0 (3-4 LNBs)] (DiSeqC 1.0 (3-4 LNB)): Vyberte, pokud máte 3 nebo 4 LNB.

#### Test síly signálu

Pokud byl kanál nebo transpondér během instalace přeskočen, můžete otestovat sílu satelitního signálu nebo přidat nový kanál.

1. Při sledování televizoru stiskněté tlačítko

 Vyberte možnosti [Nastavení] > [Vyhledávání satelitů] > [Test příjmu signálu], poté stiskněte tlačítko OK.

3. Vyberte satelitní konvertor.

 Pokud znáte frekvenci transpondéru (může zahrnovat několik kanálů), vyberte možnost [Frekvence] a zadejte frekvenci.
 Vyberte možnost [Hledání], poté stiskněte tlačítko OK.

6. Pokud je nalezena nová frekvence, stisknutím tlačítka **[Uložit]** přidejte nový transpondér s jeho kanály.

#### Aktualizace satelitních kanálů

Při sledování televizoru stiskněte tlačítko

#### 2. Vyberte možnost [Nastaveni] > [Vyhledávání satelitů] > [Aktualizace kanálů].

3. Postupujte podle pokynů na obrazovce a instalaci dokončete.

4. po dokončení vyberte možnost [Dokončit] a poté stiskněte tlačítko OK.

## Přidání a odebrání satelitů

Přidávat či odebírat satelity a instalovat kanály z nových satelitů můžete kdykoli.

Poznámka: Před přidáním satelitů zkontrolujte správnost typu připojení. Informace naleznete v části Nastavení televizoru > Nastavení satelitních kanálů > Instalace kanálů (Strana 36).

1. Vyberte možnosti 
 > [Nastavení] > [Vyhledávání satelitů] a stiskněte tlačítko OK.

# 2. Vyberte možnost **[Přidat satelit]**, poté stiskněte tlačítko **OK**.

Televizor vyhledá satelit prostřednictvím prvního volného satelitního konvertoru. Tato akce může trvat několik minut. Pokud není nalezen žádný satelit, zkontrolujte připojení antény a polohu satelitního disku. 3. Pokud není nalezen žádný satelit, vyberte možnost [Restartovat].

 Pokud jste s přidaným satelitem spokojeni, nainstalujte kanály.

4. Chcete-li nainstalovat všechny kanály, vyberte možnost **[Instalovat]**. Instalace může trvat několik minut.

#### Odebrání satelitu

1. Stiskněte možnost **†** > **[Nastavení]** >

#### [Vyhledávání satelitů].

 Vyberte možnost [Odebrání satelitu] a poté stiskněte tlačítko OK.

3. vyberte satelit, který chcete odebrat, a poté stiskněte tlačítko **OK**.

## Nastavení jazyka

#### Jazyk menu

Při sledování televizoru stiskněte tlačítko
 n.

2. Vyberte možnosti [Nastavení] > [Nastavení televizoru] > [Předvolby] > [Jazyk menu].

3. Vyberte v seznamu nabídku jazyků, poté stiskněte tlačítko **OK**.

#### Jazyk – zvuk

#### Nastavení výchozího jazyka zvuku

U digitálních kanálů s vysíláním ve více jazycích zvuku můžete nastavit upřednostňované jazyky zvuku. Pokud některý z těchto jazyků bude dostupný, televizor se na něj přepne.

1. Stiskněte tlačítko ♠. 2. Vyberte možnost [Nastavení] > [Nastavení kanálu] nebo [Nastavení satelitu] > [Jazyk].

 Výběrem možnosti [Primární jazyk zvuku] nebo [Sekundární jazyk zvuku] nastavte upřednostňované jazyky zvuku a poté stiskněte tlačítko OK.

4. Vyberte jazyk a poté stiskněte tlačítko **OK**.

#### Výběr jazyka zvukového doprovodu

Pokud televizní kanál vysílá ve dvou nebo více jazycích zvuku, můžete vybrat upřednostňovaný jazyk zvuku.

1. Při sledování televizoru stiskněte tlačítko **OPTIONS**.

 Vyberte možnost [Jazyk zvuku] (digitální kanály) nebo [Dual I-II] (analogové kanály) a poté stiskněte tlačítko OK.

3. Vyberte jeden z dostupných jazyků a poté stiskněte tlačítko **OK**.

#### Titulky analogových kanálů

1. Při sledování analogového televizního kanálu stiskněte tlačítko **TEXT**.

2. Zadejte trojmístné číslo stránky titulků (obvykle "888").

Pokud jsou tituľky dostupné, jsou zapnuty. 3. Stisknutím tlačítka 🕈 teletext ukončíte.

#### Titulky digitálních kanálů

1. Při sledování digitálního televizního kanálu stiskněte tlačítko 🖻 **OPTIONS**.

2. Vyberte možnost **[Titulky]** a poté stiskněte tlačítko **OK**.

3. Vyberte možnosti **[Titulky vyp.]**, **[Titulky zap.]** nebo **[Zapnuto při ztlumení]** a poté stiskněte tlačítko **OK**.

Pokud vyberete možnost **[Zapnuto při ztlumení]**, titulky se zobrazí pouze po ztlumení zvuku stiskem tlačítka **vš**.

**Poznámka:** Pokud byla aktivována aplikace MHEG, titulky se nezobrazí.

#### Jazyk titulků

U některých digitálních kanálů můžete změnit jazyk titulků.

Při sledování televizoru stiskněte tlačítko
 n.

2. Vyberte možnost [Nastavení] > [Nastavení kanálu] nebo [Nastavení satelitu] > [Jazyk].

 Vyberte [Primární jazyk titulků] nebo [Sekundární jazyk titulků] jako preferovaný jazyk.

4. Zadání potvrďte stisknutím tlačítka **OK**.

**Tip:** Stisknutím tlačítka 🖬 **OPTIONS** a možnosti **[Jazyk titulků]** změníte jazyk titulků daného kanálu.

# Univerzální nastavení přístupu

## Zapnutí

Některé společnosti poskytující digitální televizní vysílání mají k dispozici také speciální zvuk a titulky určené osobám s poruchami sluchu nebo zraku. Tyto funkce můžete zapnout nebo vypnout.

1. Stiskněte tlačítko 痡.

 Vyberte možnost [Nastavení] > [Nastavení televizoru] > [Předvolby].
 Vyberte možnosti [Univerz. přístup] > [Zapnuto] nebo [Vypnuto] a poté stiskněte tlačítko OK.

## Sluchově postižení

Tip: Abyste se ujistili, že je dostupný jazyk zvuku pro sluchově postižené, stiskněte tlačítko ☐ OPTIONS a poté vyberte možnost [Jazyk zvuku]. Jazyky s ikonou ucha podporují zvuk pro osoby s poruchami sluchu.

# Přepnutí na zvuk a titulky pro sluchově postižené

1. Při sledování televizoru stiskněte tlačítko **OPTIONS**.

2. Vyberte položku **[Univerz. přístup]** > **[Sluchově postižení]**.

3. Stisknutím tlačítka vyberte možnost:

- Červené: Vypnutí funkcí pro sluchově postižené.
- Zelené: Přepnutí na zvuk a titulky pro sluchově postižené.
- 4. Stisknutím tlačítka 🛥 nastavení ukončíte.

## Zrakově postižení

Tip: Abyste se ujistili, že je dostupný jazyk zvuku pro zrakově postižené, stiskněte tlačítko ➡ OPTIONS a poté vyberte možnost [Jazyk zvuku]. Jazyky s ikonou oka podporují zvuk pro osoby s poruchami zraku.

Zapnutí zvuku pro zrakově postižené

- 1. Při sledování televizoru stiskněte tlačítko 🗇 OPTIONS.
- 2. Vyberte položku [Univerz. přístup].

3. Stisknutím tlačítka **Zelené tlačítko** vyberte možnost **[Zrakově postižení]**.

4. Stisknutím tlačítka vyberte možnost:

- Červené tlačítko [Vypnuto]: Zapnutí zvuku pro zrakově postižené.
- Zelené tlačítko [Zapnuto]: Vypnutí zvuku pro zrakově postižené.

5. Stisknutím tlačítka 🛥 nastavení ukončíte.

Poznámka: Pokud je zapnuto dálkové ovládání EasyLink, možnost Zelené tlačítko nelze vybrat. Informace o vypnutí ovládání EasyLink naleznete v části Širší využití televizoru > Použití funkce EasyLink > Co je potřeba (Strana 28).

#### Výběr zvuku z reproduktorů nebo sluchátek

Zvuk pro zrakově postižené lze poslouchat z reproduktorů televizoru, sluchátek nebo obou zařízení zároveň.

1. Stiskněte tlačítko 痡.

2. Vyberte možnosti [Nastaveni] > [Nastavení kanálu] > [Jazyky] > [Zrakově postiženi] > [Reproduktory / sluchátka].

3. Vyberte nastavení a stiskněte tlačítko **OK**.

- [Reproduktory]: Poslech zvuku pro zrakově postižené pouze z reproduktorů.
- [Sluchátka]: Poslech zvuku pro zrakově postižené pouze ze sluchátek.
- [Reproduktory + sluchátka]: Poslech zvuku pro zrakově postižené pouze z reproduktorů i ze sluchátek.

# Změna hlasitosti zvuku pro zrakově postižené

1. Stiskněte tlačítko 痡.

2. Vyberte možnosti [Nastavení] >

[Nastavení kanálu] > [Jazyky] > [Zrakově postižení] > [Smíšená hlas.].

2. Stisknutím tlačítka **Navigační tlačítka** změňte hlasitost a poté stiskněte tlačítko **OK**.

3. Stisknutím tlačítka 🛥 nabídku ukončíte.

# Zvuková zpětná vazba pro zrakově postižené

Při stisknutí tlačítka na dálkovém ovládání nebo na televizoru může televizor pípnout.

 V nabídce [Univerz. přístup] stisknutím Modré tlačítko vyberte možnost [Píp. kláv.].
 Stisknutím tlačítka Zelené tlačítko zapnete

zvukovou zpětnou vazbu. Stisknutím tlačítka **Červené tlačítko** ji vypnete.

3. Stisknutím tlačítka 🛥 nabídku ukončíte.

#### Povolení zvukových efektů

1. Stiskněte tlačítko 痡.

2. Vyberte možnosti [Nastavení] > [Nastavení kanálu] > [Jazyky] > [Zrakově postižení] > [Zvukové efekty].

3. Vyberte nastavení a stiskněte tlačítko **OK**.

- **[Zapnuto]**: Povolení zvukových efektů ve zvuku pro zrakově postižené.
- [Vypnuto]: Zakázání zvukových efektů ve zvuku pro zrakově postižené.

#### Výběr typu výkladu

1. Stiskněte tlačítko 痡.

2. Vyberte možnosti [Nastavení] > [Nastavení kanálu] > [Jazyky] > [Zrakově postižení] > [Řeč].

3. Vyberte nastavení a stiskněte tlačítko **OK**.

- [Popisný]: Poslech popisného výkladu ve zvuku pro zrakově postižené.
- [Titulky]: Poslech titulků ve zvuku pro zrakově postižené.

# Další nastavení

#### Ukázka televizoru

Chcete-li se dozvědět více informací o funkcích tohoto televizoru, můžete si přehrát ukázku.

**Poznámka:** Režimy demo nejsou podporovány u kanálů MHEG.

Při sledování televizoru stiskněte tlačítko
 A.

2. Vyberte možnosti [Nastavení] >

[Sledovat demo], a poté stiskněte tlačítko OK.

3. Vyberte režim demo, poté stiskněte tlačítko **OK**.

4. Stisknutím tlačítka 🏫 nabídku ukončíte.

#### Umístění

Chcete-li zajistit správnost použitých nastavení televizoru, můžete vybrat, kde je televizor používán.

#### Režimy pro obchod a domácnost

Výběrem režimu **[Doma]** získáte přístup ke všem nastavením televizoru. V režimu **[Obchod]** je přístupný pouze omezený počet nastavení.

Při sledování televizoru stiskněte tlačítko
 n.

 Vyberte možnost [Nastavení] > [Nastavení televizoru] > [Předvolby].
 Vyberte možnosti [Umístění] > [Doma] nebo [Obchod] a poté stiskněte tlačítko OK.

4. Restartujte televizor.

#### Umístění

- Před umístěním televizoru si přečtěte všechna bezpečnostní opatření. Viz část Začínáme > Důležité informace > Bezpečnost (Strana 6).
- Umístěte televizor na místo, kde nebude na obrazovku dopadat přímé světlo.

- Ideální vzdálenost pro sledování televizoru se rovná trojnásobku velikosti úhlopříčky obrazovky. Pokud je například úhlopříčka obrazovky televizoru 81 cm / 32 palců, ideální vzdálenost pro sledování je přibližně 2,5 m / 92 palců od obrazovky.
- Pokud sedíte, měly by být vaše oči ve stejné úrovni se středem obrazovky.

Montáž na stojanu nebo montáž na stěnu Nejlepší nastavení televizoru můžete použít výběrem montáže na stěnu nebo montáže na stojan.

1. V nábídce **[Předvolby]** vyberte položku **[Pozice TV]**.

2. Vyberte možnosti **[Na TV stojanu]** nebo **[Upevnění na zeď]** a stiskněte tlačítko **OK**.

## Aktualizace softwaru

#### Kontrola verze

1. Stiskněte tlačítko 痡.

 Vyberte možnosti [Nastavení] > [Softwarová nastavení] > [Info o součas. soft.], poté stiskněte tlačítko OK.

Zobrazí se verze aktuálního softwaru.

**Upozornění:** Do produktu neinstalujte starší než aktuální verzi softwaru. Společnost TP Vision nemůže být odpovědná nebo ručit za potíže, které vznikly v důsledku downgradu softwaru.

Aktualizujte software jedním z následujících způsobů:

- aktualizace z úložného zařízení USB,
- aktualizace prostřednictvím digitálního vysílání,

# Aktualizace prostřednictvím rozhraní USB

Před zahájením aktualizace softwaru se ujistěte, že máte k dispozici následující:

- Paměťové zařízení USB o kapacitě alespoň 256 MB, které je naformátované systémem FAT nebo pro systém DOS a které má zakázánu ochranu proti zápisu.
- Přístup k počítači s portem USB a připojením k internetu.

Pozn.: Nepoužívejte pevný disk USB.

1. Připojení paměťového zařízení USB.

- 2. Stiskněte tlačítko 痡.
- 3. Vyberte možnosti [Nastavení] >

[Aktualizace softwaru] a poté stiskněte tlačítko OK.

Spustí se asistent aktualizací.

4. Postupujte podle pokynů na obrazovce a spusťte aktualizaci.

**Pozn.:** Asistent aktualizace vás odkáže na webovou stránku podpory společnosti Philips. Aktualizaci dokončete podle pokynů k instalaci na webových stránkách.

#### Aktualizace prostřednictvím digitálního vysílání

Televizor může přijímat aktualizace softwaru prostřednictvím digitálního vysílání, pokud jsou k dispozici. Po přijetí aktualizace softwaru budete požádáni, abyste software aktualizovali. Důrazně doporučujeme, abyste software po zobrazení výzvy aktualizovali.

Postupujte podle pokynů na obrazovce.

Poznámka: Chcete-li software aktualizovat později, vyberte možnost ♠ > [Nastavení] > [Softwarová nastavení] > [Míst.

#### aktualizace].

Vyberte stažený soubor a proveďte aktualizaci dle pokynů na obrazovce.

# Obnovení výchozích nastavení

V televizoru můžete resetovat veškerá nastavení obrazu a zvuku a znovu nainstalovat všechny televizní kanály.

- 1. Stiskněte tlačítko 痡.
- 2. Vyberte možnosti [Nastavení] >

[Nastavení televizoru] > [Opak. inst. TV], poté stiskněte tlačítko OK.

3. Postupujte podle pokynů na obrazovce.

# 5 Připojení televizoru

# Informace o kabelech

## Kvalita kabelů

#### Přehled

Před připojením zařízení k televizoru zkontrolujte na něm dostupné konektory. Zařízení k televizoru připojte pomocí nejkvalitnějšího připojení. Konektory o dobré kvalitě lépe přenášejí obraz a zvuk.

Připojení znázoměná v této části uživatelského manuálu jsou uváděna jen jako doporučení. Jsou možná jiná řešení. **Tip:** Je-li zařízení vybaveno pouze kompozitními nebo RCA konektory, použijte adaptér SCART-CINCH a připojte zařízení ke konektoru SCART na televizoru.

## HDMI

Připojení HDMI nabízí nejlepší kvalitu obrazu a zvuku.

- Kabel HDMI kombinuje obrazové i zvukové signály. Chcete-li přijímat televizní signál ve vysokém rozlišení (HD) a zapnout funkci EasyLink, připojte kabel HDMI.
- Konektor HDMI ARC (Audio Return Channel) umožňuje zvuk televizoru přenášet do zařízení vyhovujícího standardu HDMI ARC.

Používejte kabely HDMI kratší než
 5 metrů / 16,4 stopy.

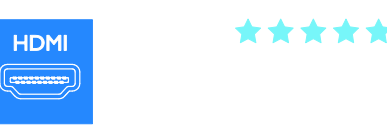

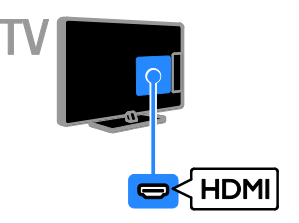

## SCART

V kabelu SCART jsou kombinovány obrazové i zvukové signály.

Konektory SCART dokáží zpracovat video signály RGB, ale nezpracují signály televizního vysílání ve vysokém rozlišení (HD).

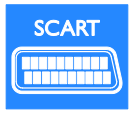

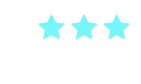

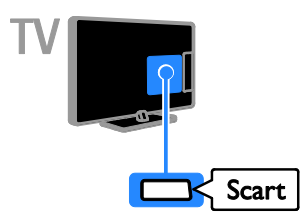

## VGA

Prostřednictvím rozhraní VGA můžete na televizoru zobrazovat obsah z počítače.

Rozhraní VGA přenáší pouze video. Chcete-li přenášet také zvuk, musíte ke konektoru AUDIO IN připojit zvukový kabel.

A

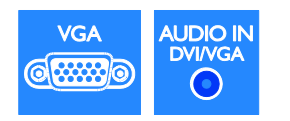

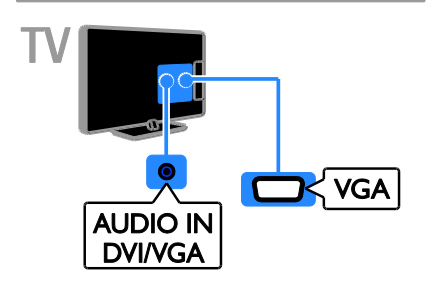

# Připojení zařízení

Připojte přehrávač disků k televizoru pomocí kabelu HDMI.

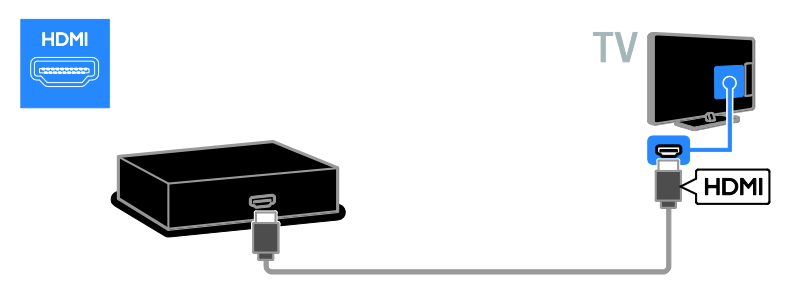

### Přijímač TV

Připojte přijímač TV pro digitální kanály k televizoru pomocí anténního kabelu.

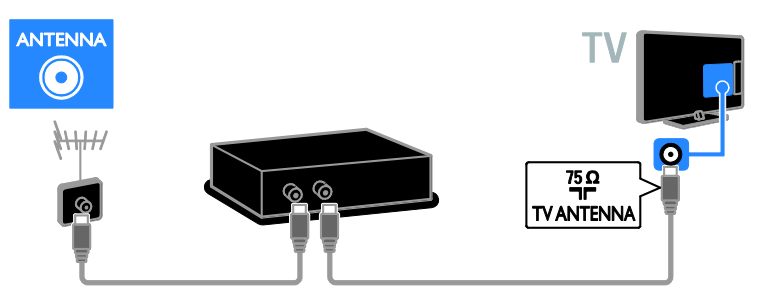

Připojte přijímač TV pro satelitní a digitální kanály k televizoru pomocí kabelu HDMI.

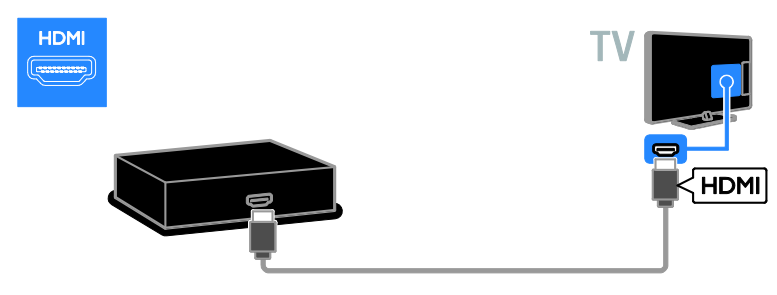

Připojte přijímač TV pro satelitní a digitální kanály k televizoru pomocí kabelu SCART.

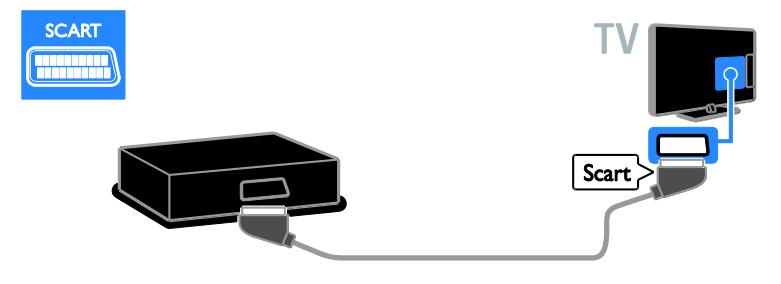

## Videorekordér

Připojte rekordér k televizoru pomocí anténního kabelu.

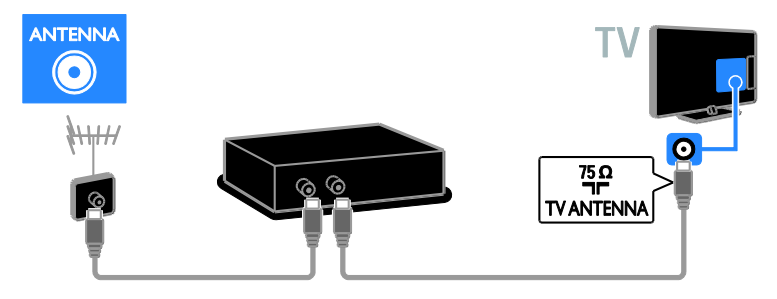

Připojte rekordér k televizoru pomocí kabelu SCART.

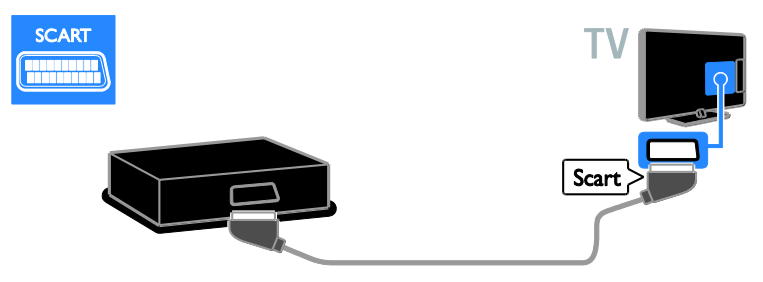

#### herní konzola

Připojte hemí konzolu k televizoru pomocí kabelu HDMI.

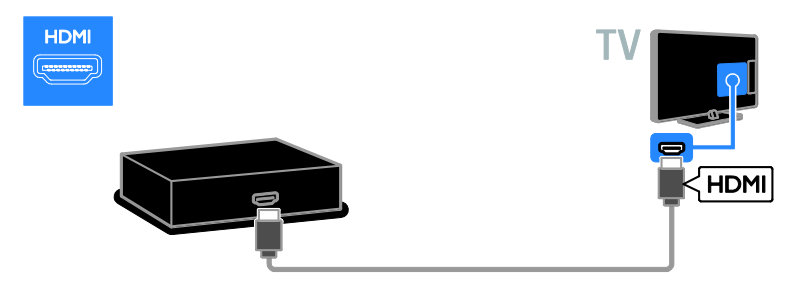

#### Domácí kino

Systém domácího kina připojte k televizoru pomocí kabelu HDMI a optického kabelu.

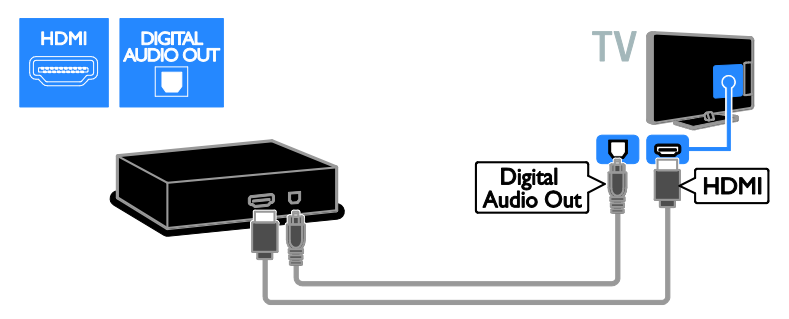

Připojte systém domácího kina k televizoru pomocí kabelu SCART.

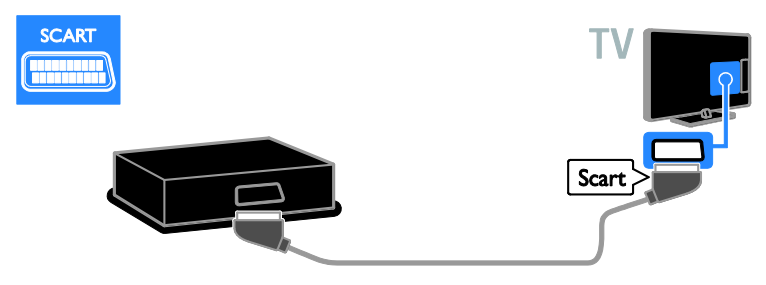

## Digitální fotoaparát

Připojte digitální fotoaparát k televizoru pomocí kabelu USB. (Pouze u určitých modelů fotoaparátů)

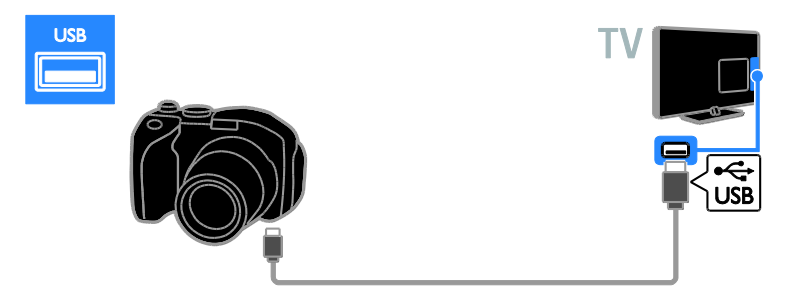

#### Digitální videokamera

Připojte digitální videokameru k televizoru pomocí kabelu HDMI.

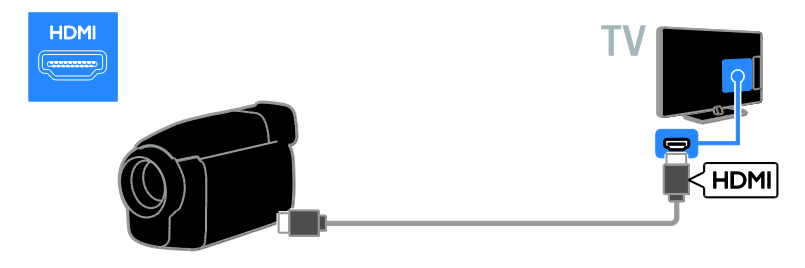

# Připojení více zařízení

#### Pevný disk USB

Připojte pevný disk USB k televizoru pomocí kabelu USB.

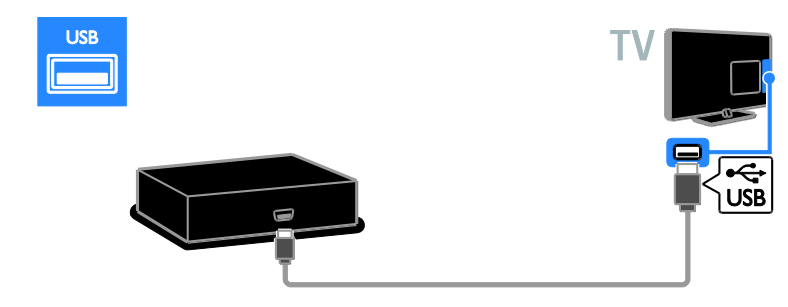

## Počítač

Připojte počítač k televizoru pomocí kabelu HDMI.

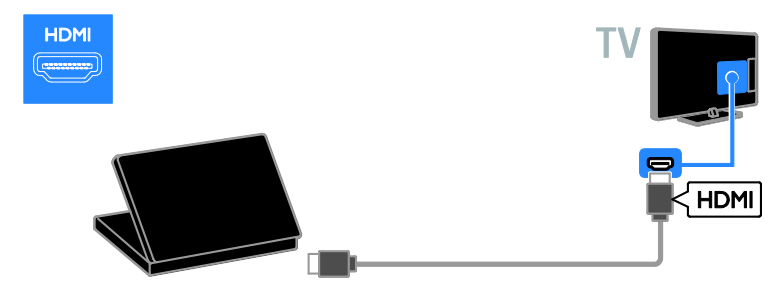

Připojte počítač k televizoru pomocí kabelu DVI-HDMI a zvukového kabelu.

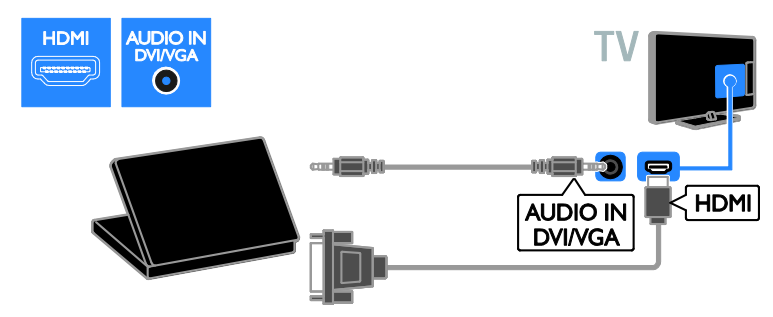

Připojte počítač k televizoru pomocí kabelu VGA a zvukového kabelu.

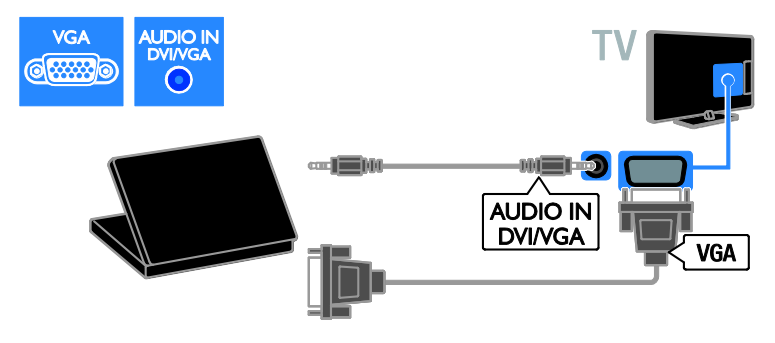

# Sledování obsahu z připojeného zařízení

#### Přidání nového zařízení

Před zahájením přehrávání obsahu z připojeného zařízení:

- Přidejte ikonu zařízení do nabídky Doma, abyste k němu získali snadný přístup. Informace naleznete v části Připojení televizoru > Připojení zařízení (Strana 43).
- Vyberte zařízení z nabídky Zdroj.

Poznámka: Pokud k televizoru připojíte zařízení vyhovující standardu HDMI-CEC pomocí konektoru HDMI a zapnete je, zařízení se do nabídky Doma přidá automaticky.

- 1. Zařízení připojte a zapněte.
- 2. Stiskněte tlačítko 痡.

3. Vyberte možnost **[Přidat n. zařízení]**, poté stiskněte tlačítko **OK**.

4. Postupujte podle pokynů na obrazovce.

 Pokud se zobrazí požadavek na výběr způsobu připojení k televizoru, vyberte konektor, který zařízení používá.

#### Přejmenování zařízení

Nové zařízení můžete po přidání do nabídky Doma přejmenovat.

1. Stiskněte tlačítko 🛖.

2. Vyberte požadované zařízení v hlavní nabídce.

3. Stiskněte tlačítko 🖻 OPTIONS.

4. Vyberte možnost **[Přejm.]** a stiskněte tlačítko **OK**.

Zobrazí se pole pro zadání textu. 5. **Číselná tlačítka** a **Navigační tlačítka** 

umožňují výběr a zadání názvu.

6. Po dokončení vyberte možnost

[Dokončeno] a poté stiskněte tlačítko OK.

## Výběr zdroje

#### Z hlavní nabídky

Jakmile nové zařízení přidáte do nabídky Doma, můžete vybrat jeho ikonu a prohlížet jeho obsah.

1. Stiskněte tlačítko 🛖.

2. Vyberte požadované zařízení v hlavní nabídce.

3. Zadání potvrďte stisknutím tlačítka **OK**.

#### Z nabídky Zdroj

Můžete také stisknout tlačítko • SOURCE a zobrazit tak seznam s názvy konektorů. Vyberte konektor sloužící k propojení zařízení s televizorem.

1. Stiskněte tlačítko Đ SOURCE.

2. Stiskem tlačítka **Navigační tlačítka** vyberte konektor ze seznamu.

3. Zadání potvrďte stisknutím tlačítka OK.

#### Odebrat zařízení

Pokud již zařízení není k televizoru připojeno, můžete je z nabídky Doma odebrat.

1. Stiskněte tlačítko 痡.

2. Vyberte požadované zařízení v hlavní nabídce.

3. Stiskněte tlačítko 🗗 OPTIONS.

4. Vyberte možnost **[Odebrat zařízení]**, poté stiskněte tlačítko **OK**.

5. Vyberte možnost **[Odebrat]**, poté stiskněte tlačítko **OK**.

Vybrané zařízení je odebráno z nabídky Doma.

## Síť a internet

#### Jaké jsou možnosti

**Poznámka:** Přístup k síti a internetu je dostupný pouze u určitých modelů.

#### Prohlížení médií

Po připojení televizoru k domácí síti je možné přehrávat fotografie, hudbu a videa uložená v počítači. Informace naleznete v části **Použití televizoru > Prohlížení médií** (Strana 20).

#### Smart TV

Pokud televizor připojíte k domácí síti s připojením k internetu, můžete procházet obsah služby Smart TV. Služba Smart TV obsahuje internetové služby a webové stránky vytvořené pro televizor. Přehrávat hudbu a videa, sledovat infotainment, půjčovat si filmy a mnoho dalších věcí. Informace naleznete v části **Použití televizoru > Procházení služby Smart TV** (Strana 22).

## Co je potřeba

Varování: Tento televizor odpovídá požadavkům směrnice EMC pouze při použití stíněného kabelu Ethernet Cat5.

- Kabel sítě Ethernetový
- Počítačovou síť obsahující:

   a) univerzální směrovač plug-and-play (UnPnP) a
   b) počítač s jedním z následujících operačních systémů: Microsoft Windows XP, Microsoft Windows Vista, Mac OS X nebo Linux.
- K připojení televizoru k počítači také potřebujete software mediálního serveru nastavený ke sdílení souborů s televizorem. Informace naleznete v části Použití televizoru > Prohlížení médií (Strana 20).
- K připojení televizoru k Internetu také potřebujete vysokorychlostní připojení.

## Připojení

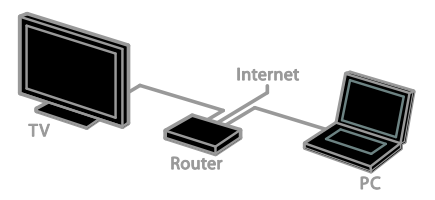

Televizor můžete připojit ke své domácí síti bezdrátově nebo pomocí kabelu.

 Chcete-li použít pevné připojení, informace naleznete v části Připojení televizoru > Síť a internet > Pevné připojení (Strana 49).

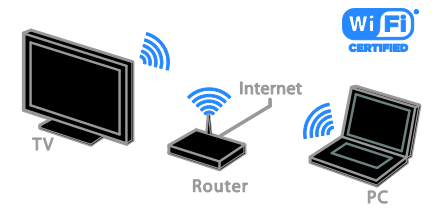

 Chcete-li použít připojení Wi-Fi Ready, informace naleznete v části Připojení televizoru > Síť a internet > Wi-Fi Ready (Strana 50).

#### Pevné připojení

1. Zapněte směrovač a jeho nastavení DHCP.

2. Připojte směrovač pomocí ethernetového kabelu k televizoru.

3. Stiskněte tlačítko 🕈 a poté vyberte **[Nastavení]**.

4. Vyberte možnost **[Připojit k síti]**, poté stiskněte tlačítko **OK**.

5. Postupujte podle pokynů na obrazovce a nainstalujte síť.

6. Vyčkejte, než televizor nalezne síťové připojení.

7. Pokud se zobrazí okno s výzvou, vyjádřete souhlas s Licenční smlouvou s koncovým uživatelem.

## Wi-Fi Ready

Tento oddíl je určen pouze pro televizory podporující připojení Wi-Fi Ready. Pomocí bezdrátového adaptéru USB Philips PTA01 (prodává se samostatně) můžete televizor bezdrátově připojit k domácí síti. Prostřednictvím služeb Smart TV můžete přistupovat k nejlepšímu obsahu internetu a prostřednictvím technologie DLNA můžete sdílet obsah mezi připojenými zařízeními.

#### Poznámka:

Bezdrátová síť pracuje ve stejném frekvenčním rozsahu 2,4GHz jako další běžná zařízení v domácnosti, např. bezdrátové telefony, mikrovlnné trouby nebo zařízení Bluetooth. Důsledkem toho může být bezdrátová síť rušena. Přemístěte tato zařízení dále od televizoru.

- Chcete-li snížit sťťový provoz, vypněte v domácí síti nepoužívaná síťová zařízení.
- Kvalita příjmu závisí na umístění bezdrátového směrovače a na místním poskytovateli připojení k internetu.
- Pokud plánujete prostřednictvím domácí bezdrátové sítě přehrávat video, doporučujeme používat směrovač vyhovující standardu IEEE 802.11 N. Rychlost připojení se může lišit v závislosti na provozním prostředí vaší bezdrátové domácí sítě.

#### Nastavení bezdrátové sítě

1. Zapněte váš směrovač bezdrátové sítě.

2. Připojte adaptér USB Philips PTA01 ke konektoru USB na televizoru.

Automaticky se spustí instalace

bezdrátového připojení.

3. Postupujte podle pokynů na obrazovce.

**Tip:** Ponechejte bezdrátový adaptér USB připojený k televizoru.

#### WPS - chráněné nastavení Wi-Fi

1. Pokud váš směrovač podporuje WPS (chráněné nastavení Wi-Fi), stiskněte tlačítko WPS na směrovači.

2. Po uplynutí 2 minut vyberte na televizoru možnost **[WPS]** a poté stiskněte tlačítko **OK**.

Televizor se připojí k síti. Tento proces trvá přibližně 2 minuty.

Většina nových bezdrátových směrovačů systém WPS podporuje a je označeno logem WPS. Systém WPS využívá bezpečnostní šifrování WPS a nelze jej v síti používat spolu se zařízeními využívajícími šifrování WEP (Wired Equivalent Privacy).

Pokud v síti chcete zařízení WEP používat, proveďte instalaci pomocí možnosti **[Funkce** Scan] > **[Osobní]**.

#### Vyhledání směrovačů

Pokud se v síti nachází více směrovačů, můžete si vybrat síť, kterou chcete používat. 1. Chcete-li vybrat konkrétní síťový směrovač, stiskněte na první stránce instalace tlačítko **[Funkce Scan]**.

První v seznamu na obrazovce budou uvedeny směrovače s funkcí WPS a s nejsilnějším signálem.

2. Vyberte požadovaný směrovač a poté stiskněte tlačítko **OK**.

- Pokud se připojujete ke směrovači s funkcí WPS, vyberte na televizoru možnost [WPS].
- Chcete-li v softwaru směrovače nastavit kód PIN pro připojení, vyberte možnost [Kód WPS] a kód si poznačte.
- Pokud chcete šifrovací klíč zadat ručně, vyberte možnost [Standardní] a na požádání klíč zadejte.

#### Nastavení zabezpečeného připojení s šifrováním WPS

1. Pokud chcete navázat bezpečné připojení chráněné kódem PIN, vyberte položku **[Kód WPS]** a stiskněte tlačítko **OK**.

 Poznamenejte si 8místný kód PIN zobrazený na obrazovce televizoru a zadejte jej do softwaru směrovače v počítači. Informace o nabídce, ve které je třeba kód PIN zadat, naleznete v příručce ke směrovači.

# Čeština

#### Nastavení zabezpečeného připojení s šifrováním WPA

Pokud směrovač využívá zabezpečení WPA (Wi-Fi Protected Access), zadejte přístupové heslo dálkovým ovládáním.

1. Pokud chcete zadat šifrovací klíč ručně, vyberte možnost **[Standardní]** a stiskněte tlačítko **OK**.

2. Chcete-li otevřít klávesnici na obrazovce, vyberte pole pro zadávání textu a poté stiskněte tlačítko **OK**.

#### Nastavení zabezpečeného připojení s šifrováním WEP

Pokud směrovač využívá zabezpečení WEP, televizor vás požádá o zadání hexadecimálního klíče WEP.

 Vyhledejte hexadecimální klíč v softwaru směrovače v počítači a poznačte si první klíč uvedený v seznamu klíčů WEP.

 Zadejte bezpečnostní klíč do televizoru dálkovým ovládáním, aby bylo možné připojit směrovač.

 Pokud se zobrazí okno s výzvou, vyjádřete souhlas s Licenční smlouvou s koncovým uživatelem.

# Common interface

#### Jaké jsou možnosti

Zakódované digitální televizní kanály můžete sledovat prostřednictvím modulu CAM (Conditional Access Module). Tyto programy můžete sledovat po vložení modulu CAM a zaplacení předplatného.

Tento televizor podporuje rozhraní Cl i Cl+. Rozhraní Cl+ podporuje prémiové digitální programy v rozlišení HD s vysokou ochranou proti kopírování.

**Poznámka:** Aplikace, funkce, obsah a zprávy na obrazovce závisí na poskytovateli služeb modulu CAM.

## Co je potřeba

**Upozornění:** Chcete-li předejít poškození modulu CAM, vložte jej podle návodu.

**Poznámka:** Návod k vložení karty Smart Card do modulu CAM naleznete v dokumentaci od poskytovatele služeb.

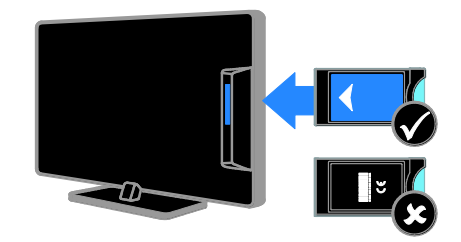

1. Vypněte televizor.

2. Podle pokynů vytištěných na modulu CAM vložte modul CAM do slotu Common Interface na boční straně televizoru. Zasuňte modul CAM až na doraz.

 Zasume modul CAM az na doraz.
 Zapněte televizor a vyčkejte na aktivaci modulu CAM. Tato operace trvá několik minut.

Chcete-li zachovat přístup k zakódovaným digitálním televizním kanálům, ponechejte modul CAM ve slotu.

#### Sledování služeb CAM

1. Po vložení a aktivaci modul CAM stiskněte tlačítko 🖬 OPTIONS.

2. Vyberte možnost **[Rozhraní Common interface]**, poté stiskněte tlačítko **OK**.

3. Vyberte poskytovatele služeb CAM a poté stiskněte tlačítko **OK**.

# 6 Řešení problémů

# Obecné problémy

#### Televizor se nezapne:

- Odpojte napájecí kabel od elektrické zásuvky. Počkejte jednu minutu a potom kabel znovu připojte.
- Ověřte, že je napájecí kabel řádně připojen.

#### Televizor po zapnutí nereaguje na dálkový ovladač ani na ovládací prvky na přední straně

Televizor se určitou dobu spouští. Během této doby nebude televizor reagovat na dálkový ovladač ani ovládací prvky na přední straně. Toto není závada.

#### Při zapínání, vypínání nebo přepínání televizoru do pohotovostního režimu se z šasi televizoru ozývá praskání:

Není třeba podnikat žádné kroky. Praskání je důsledkem roztahování a smršťování televizoru v důsledku jeho ochlazování a zahřívání. Tento jev nemá žádný vliv na funkci a výkon televizoru.

#### Je-li televizor v pohotovostním režimu, zobrazí úvodní obrazovku a poté se vrátí zpět do pohotovostního režimu:

Toto není závada. Po odpojení od zdroje napájení a opětovném připojení se při dalším spuštění zobrazí úvodní obrazovka.

Chcete-li televizor zapnout

z pohotovostního režimu, stiskněte tlačítko () na dálkovém ovladači nebo jakékoli tlačítko na straně televizoru.

#### Na televizoru červeně bliká indikátor pohotovostního režimu:

Odpojte napájecí kabel od elektrické zásuvky. Počkejte, až televizor zchladne, a potom napájecí kabel znovu připojte. Pokud indikátor bude znovu blikat, kontaktujte středisko péče o zákazníky společnosti Philips.

#### Zapomněli jste 4místný kód k odemčení funkce pro blokování kanálů (dětská pojistka):

Zadejte číslo "8888".

#### Nabídka televizoru nebo služby Smart TV\* je v nesprávném jazyce:

Změňte jazyk nabídky na vámi upřednostňovaný jazyk. Další informace naleznete v části **Nastavení televizoru > Nastavení jazyka > Jazyk nabídky** (Strana 37). \* Tato funkce je k dispozici pouze u některých modelů.

#### Při přehrávání filmu z paměťového zařízení USB se nezobrazují titulky:

Titulky, které nejsou zakódovány ve videosouboru (např. soubory \*.srt, \*.sub, \*.idx), nejsou podporovány.

#### Aktualizace softwaru televizoru:

Navštivte stránky <u>www.philips.com/support</u> a nainstalujte si nejnovější softwarový balíček pro televizor. Na těchto stránkách jsou také dostupné pokyny k instalaci softwaru a poznámky k jeho vydání. Úplný návod k aktualizaci softwaru televizoru naleznete také v části Nastavení televizoru > Aktualizace softwaru.

# Problémy s kanály

#### Instalace televizních kanálů

Návod k instalaci analogových a digitálních kanálů naleznete v části **Nastavení televizoru > Nastavení kanálů** (Strana 34). Chcete-li

nainstalovat satelitní televizní kanály, informace naleznete v části **Nastavení** televizoru > Nastavení kanálů (Strana 36).

# Během instalace nebyly nalezeny žádné digitální kanály:

Chcete-li zjistit, zda jsou ve vaší zemi podporovány standardy DVB-T, DVB-C a DVB-S, nahlédněte do technických údajů.

 Zkontrolujte, že jsou všechny kabely správně zapojeny a že je vybrána správná síť.

# Dříve nainstalované kanály se nezobrazují v seznamu kanálů:

Ověřte, že je vybrán správný seznam kanálů.

#### Chcete změnit pořadí kanálů v seznamu:

Jakmile kanály nainstalujete, zobrazí se v seznamu kanálů. Informace o správě seznamu kanálů včetně návodu na změnu jejich uspořádání naleznete v části **Sledování televize > Správa seznamů kanálů**.

## Problémy s obrazem

#### Televizor je zapnutý, ale neobjevuje se žádný obraz nebo je obraz zkreslený:

- Zkontrolujte, zda je anténa správně připojena k televizoru.
- Ujistěte se, že je u zdroje vysílání vybráno správné zařízení.
- Ujistěte se, že jsou externí zařízení a zdroj správně připojeny.

# Zvuk funguje, ale neobjevuje se žádný obraz:

Ujistěte se, že je nastavení obrazu správné.

# Příjem televizního signálu pomocí připojené antény je nekvalitní:

- Zkontrolujte, zda je anténa správně připojena k televizoru.
- Reproduktory, neuzemněná zvuková zařízení, neonová světla, vysoké budovy a další velké objekty mohou ovlivnit kvalitu příjmu. Je-li to možné, pokuste se zlepšit kvalitu příjmu přesměrováním antény nebo umístěním zařízení z dosahu televizoru.
- Pokud má špatnou kvalitu jen jeden kanál, zkuste jej jemně doladit.

#### Nízká kvalita obrazu z připojených zařízení:

- Ujistěte se, že je zařízení správně připojeno.
- Ujistěte se, že je nastavení obrazu správné.

#### Televizor neuložil nastavení obrazu:

Zkontrolujte, zda je umístění televizoru nastaveno na režim **Home** (Doma). V tomto režimu můžete nastavení měnit a ukládat.

# Obraz neodpovídá obrazovce, je příliš velký nebo příliš malý:

Nastavte jiný formát obrazu.

#### Formát obrazu se při přepínání mezi různými kanály mění:

Vyberte místo formátu obrazu **[Automatický zoom]** jiný formát obrazu.

#### Nesprávné umístění obrazu:

Obrazový signál z určitých zařízení nemusí správně pokrývat obrazovku televizoru. Zkontrolujte výstup signálu zařízení.

#### Obraz vysílání je kódován:

Pro přístup k danému obsahu může být nezbytné použít modul CAM (Conditional Access Module). Informujte se u poskytovatele služeb.

#### Na obrazovce se objeví banner s "elektronickým štítkem" zobrazující informace:

Televizor je v režimu **[Obchod]**. Pokud chcete odebrat e-štítek, nastavte televizor do režimu **[Doma]** a restartujte jej. Informace naleznete v části **Nastavení televizoru > Další nastavení > Umístění** (Strana 39).

#### Obraz z počítače je na televizoru nestabilní:

- Ujistěte se, že je ve vašem počítači nastaveno podporované rozlišení a obnovovací frekvence. Další informace naleznete v části Technické údaje o produktu > Rozlišení displeje.
- Změňte formát televizního obrazu na [Bez měřítka].

## Problémy se zvukem

#### Funguje obraz, ale ne zvuk z televizoru:

Pokud není zjištěn žádný zvukový signál, televizor automaticky vypne zvukový výstup – nejedná se o selhání.

- Ujistěte se, že jsou všechny kabely správně připojeny.
- Ujistěte se, že hlasitost není ztlumena nebo nastavena na nulovou hodnotu.
- Ujistěte se, že je vybráno nastavení reproduktorů televizoru. Stiskněte tlačítko **III ADJUST**, vyberte možnost [Repro] a vyberte položku TV.
- Ujistěte se, že je výstup zvuku televizoru připojen k vstupu zvuku na zařízení domácího kina vyhovujícího standardu HDMI-CEC nebo EasyLink. Z reproduktorů domácího kina by měl být slyšet zvuk.
- Některá zařízení vyžadují ruční povolení zvukového výstupu HDMI. Pokud zvuk HDMI již je povolen a stále nic není slyšet, zkuste v zařízení změnit formát digitálního zvuku na formát PCM ("Pulse Code Modulation"). Návod naleznete v dokumentaci k danému zařízení.

#### Funguje obraz, ale zvuk je špatný:

Zkontrolujte správnost nastavení zvuku.

#### Funguje obraz, ale zvuk vychází pouze z jednoho reproduktoru:

Ověřte, že je zvuk vyvážen na střed.

# Problémy s přehrávačem disků

#### Disk nelze přehrát.

- Vyčistěte disk.
- Zkontrolujte, jestli přehrávač disků podporuje tento formát disku.
- Zkontrolujte, jestli přehrávač disků podporuje místní kód DVD.
- U disků DVD±RW nebo DVD±R zkontrolujte, zda je disk finalizován.
- Ujistěte se, že je disk správně vložen se štítkem směrujícím k zadní straně televizoru.

# Nabídka přehrávače disků se nezobrazí, pokud se disk vysune.

- Stisknutím tlačítka 
   > [Přehrát disk]
   otevřete nabídku přehrávače disků.

#### Přehrávač disků nereaguje.

Výběr není možný. Zkontrolujte pokyny na disku.

# Problémy s připojením

#### Problémy se zařízeními HDMI:

- Podpora standardu HDCP (High-bandwidth Digital Content Protection) může způsobit zpoždění zobrazení obsahu ze zařízení HDMI.
- Pokud televizor nerozpozná zařízení HDMI a nebude zobrazen žádný obrázek, zkuste zvolit jiný zdroj (zařízení) a potom znovu zvolte původní zdroj.
- Pokud dochází k přerušování zvuku, ověřte správnost nastavení výstupu ze zařízení HDMI.
- Pokud je použit adaptér HDMI-DVI nebo kabel HDMI-DVI, ověřte, zda je připojen dodatečný zvukový kabel ke konektoru AUDIO L/R nebo AUDIO IN (jen konektor mini-jack).

#### Nelze pracovat s funkcemi EasyLink:

Ujistěte se, že jsou příslušná zařízení HDMI kompatibilní se standardem HDMI-CEC. Funkce EasyLink pracují pouze se zařízením kompatibilním s HDMI-CEC.

Pokud je k televizoru připojeno zvukové zařízení kompatibilní se standardem HDMI-CEC, televizor nezobrazí žádnou ikonu ztlumení nebo hlasitosti, když je hlasitost ztlumena, zvýšena nebo snížena. Pokud je připojeno zvukové zařízení kompatibilní se standardem HDMI-CEC, toto chování je u televizoru normální.

#### Obsah zařízení USB není zobrazen:

- Ujistěte se, že je úložné zařízení USB nastaveno tak, aby vyhovovalo třídě Mass Storage Class, a to podle pokynů v dokumentaci k paměťovému zařízení.
- Ujistěte se, že je úložné zařízení USB kompatibilní s televizorem.
- Ujistěte se, že televizor podporuje příslušné formáty souborů se zvukem a obrázky.

#### Zvukové a obrazové soubory v paměťovém zařízení USB se nepřehrávají nebo nezobrazují plynule:

Přenosový výkon úložného zařízení USB může omezovat přenosovou rychlost dat do televizoru a zhoršit tak kvalitu přehrávání.

# Problémy se sítí

Tento oddíl platní pouze pro některé modely.

# Chcete televizor bezdrátově připojit k domácí síti:

Návod k bezdrátovému připojení televizoru k domácí síti naleznete v části **Připojení televizoru > Síť a internet > Wi-Fi Ready** (Strana 50).

#### Služba Smart TV nefunguje

(Služba Smart TV jedostupná pouze u některých modelů.)

Zkontrolujte, zda je směrovač správně připojený k televizoru a zda má přístup k internetu. Pokud je směrovač chráněn bránou firewall nebo bezpečnostními nastaveními, zkontrolujte, zda je v něm povolen průchod dat funkce Smart TV. Podrobnosti naleznete v dokumentaci směrovače.

#### Přístup k internetu prostřednictvím služby Smart TV je pomalý.

- Pokud se k internetu připojujete bezdrátově, zkuste zlepšit kvalitu bezdrátového signálu mezi směrovačem a televizorem. Podrobnosti naleznete v dokumentaci směrovače.
- Kdykoli je to možné, používejte rychlé širokopásmové připojení.
- Optimální rychlost procházení internetu zajistíte tak, že aktualizujete software televizoru na nejnovější verzi.

#### Procházení sítě je pomalé.

Pokud se k počítači připojujete bezdrátově, zlepšete kvalitu signálu mezi směrovačem a televizorem dle pokynů v dokumentaci směrovače.

# Bezdrátová síť je rušena nebo nebyla nalezena.

- Zkontrolujte, zda není bezdrátová síť rušena mikrovlnnými troubami, telefony DECT nebo jinými zařízeními Wi-Fi v okolí.
- Pokud bezdrátová síť nepracuje, zkuste použít připojení pomocí kabelu.

 Zkontrolujte, zda brány firewall v síti umožňují bezdrátový přístup k televizoru.

# Kontaktování společnosti Philips

Varování: Nepokoušejte se televizor sami opravovat. Mohlo by dojít k vážnému zranění, neopravitelnému poškození televizoru nebo zneplatnění záruky.

Pokud se vám nedaří problém vyřešit, přečtěte si informace v části častých dotazů (FAQ) pro tento televizor na webové stránce <u>www.philips.com/support</u>. Také můžete nahlédnout a přispět do komunity uživatelů televizorů Philips na stránkách <u>www.supportforum.philips.com</u>.

Chcete-li hovořit s pracovníkem společnosti Philips nebo mu zaslat e-mail, obraťte se na zákaznickou podporu společnosti Philips ve vaší zemi. Kontaktní údaje naleznete v letáku dodaném s tímto televizorem nebo na stránkách <u>www.philips.com/support</u>.

Než se obrátíte na společnost Philips, poznamenejte si model televizoru a sériové číslo. Tato čísla naleznete na zadní straně televizoru a na obalu.

# 7 Specifikace výrobku

# Napájení a příjem signálu

Specifikace výrobku se mohou změnit bez předchozího upozomění.

#### Napájení

- Síťové napájení: 220–240 V~, 50–60 Hz
- Spotřeba energie v pohotovostním režimu: < 0,3 W</li>
- Okolní teplota: 5 až 40 stupňů Celsia
- Informace o spotřebě naleznete ve specifikacích produktu na adrese <u>www.philips.com/support</u>.

Hodnota uvedená na štítku výrobku udává spotřebu energii při běžném použití v domácnosti (IEC 62087 Ed. 2). Maximální hodnota výkonu (v závorkách) je uvedena z bezpečnostních důvodů (IEC 60065 Ed. 7.2).

#### Příjem

- Anténní vstup: 75 ohmů, koaxiální (IEC75)
- Televizní systém: DVB COFDM 2K/8K
- Přehrávání videa: NTSC, PAL, SECAM
- Diditální televize: MPEG-4, DVB-T (pozemní vysílání), DVB-T2\*, DVB-C (kabelové vysílání), DVB-S/S2\* (satelitní vysílání).
- Pásma tuneru: VHF, UHF, S-Channel, Hyperband

\* Tato funkce je k dispozici pouze u některých modelů.

# Obraz a zvuk

#### Obraz/Displej

- Typ zobrazení: podsvícení LED
- Úhlopříčka: 56 cm / 22 palců
- Poměr stran: 16:9 (širokoúhlý)
- Rozlišení obrazovky: 1920 x 1080 p (fullHD)
- Technologie Digital Crystal Clear
- Technologie Perfect Motion Rate (PMR):100 Hz

#### Zvuk

- Výstupní výkon (RMS): 10 W při 7% THD
- Incredible Surround
- Clear Sound
- Mono / Stereo / NICAM

# Rozlišení displeje

#### Počítačové formáty – HDMI (rozlišení – obnovovací frekvence)

640 × 480 - 60 Hz 800 × 600 - 60 Hz 1024 × 768 - 60 Hz 1 280 × 720 - 60 Hz 1 280 × 768 - 60 Hz 1280 × 1024 - 60 Hz 1360 × 768 - 60 Hz

Pouze pro televize Full HD: 1680 × 1050 - 60 Hz 1920 × 1080 - 60 Hz

#### Počítačové formáty – VGA (rozlišení – obnovovací frekvence)

640 × 480 - 60 Hz 800 × 600 - 60 Hz 1024 × 768 - 60 Hz 1280 × 1024 - 60 Hz 1360 × 768 - 60 Hz 1600 × 1200 - 60 Hz 1920 × 1080 - 60 Hz

#### Formáty videa

#### (rozlišení – obnovovací frekvence)

480i - 60 Hz 480p - 60 Hz 576i - 50 Hz 576p - 50 Hz 720p - 50Hz, 60 Hz 1080i - 50Hz, 60 Hz 1080p - 24Hz, 25Hz, 30Hz, 50Hz, 60 Hz

#### Podporované formáty obrázků

IPEG (\*.jpg)

## Multimédia

#### Podporovaná připojení multimédií

- Rozhraní USB: Připojit je možné pouze zařízení USB s odběrem pouze 500 mA nebo méně.
  - NTFS, FAT 16 (pouze čtení)
  - FAT 32
- Rozhraní Ethernet LAN RJ-45 (dostupné pouze u některých modelů)

#### Podporované audio/videosoubory

Název multimediálních souborů nesmí přesáhnout 128 znaků

| medialmen soudoru nesmi presannout 120 znaku.             |           |                               |                    |                       |                      |                                                                                                  |     |      |
|-----------------------------------------------------------|-----------|-------------------------------|--------------------|-----------------------|----------------------|--------------------------------------------------------------------------------------------------|-----|------|
| File Extensions                                           | Container | Video codec                   | Maximum resolution | Max. Frame Rate (fps) | Max. Bit Rate (Mbps) | Audio codec                                                                                      | USB | DLNA |
| .mpg<br>.mpeg<br>.vob                                     | PS        | MPEG1                         | 768x576            | 30                    | 1.8 Mbps             | MP1 Layer1/2, MP3, AC3, DVD LPCM                                                                 | YES | YES  |
|                                                           |           | MPEG2 MP@HL                   | 1920x1080          | 30                    | 40 Mbps              |                                                                                                  | YES | YES  |
| at.                                                       | TS        | MPEG2 MP@HL                   | 1920×1080          | 30                    | 40 Mbps              | MPEG1 Layer1/2, AC3                                                                              | YES | YES  |
|                                                           |           | VC-1                          | 1920x1080          | 30                    | 40 Mbps              | MPEG2 AAC-LC, MPEG4 AAC-LC/<br>HE-AAC, AC3                                                       | YES | YES  |
|                                                           |           | H.264 BP/MP/HP<br>LV 4.0      | 1920x1060          | 30                    | 40 Mbps              |                                                                                                  | YES | YES  |
| .mp4<br>mov and .3gpp<br>extensions are<br>not supported) | MP4       | H.264 BP/MP/HP<br>LV 4.0      | 1920x1060          | 30                    | 40 Mbps              | MPEGI Layer1/2, MP3, MPEG2<br>AAC-LC, MPEG4 AAC-LC/HE-AAC                                        | YES | YES  |
|                                                           |           | MPEG4 SP@L 3.0/<br>ASP@HL 4.0 | 1920x1060          | 30                    | 40 Mbps              |                                                                                                  | YES | YES  |
|                                                           |           | H.263                         | 1408x1152          | 30                    | 40 Mbps              |                                                                                                  | YES | YES  |
|                                                           |           | Motion JPEG<br>(*.mov only)   | 1280x720           | 30                    | 30 Mbps              |                                                                                                  | YES | YES  |
| .miov                                                     | мку       | H.264 BP/MP/HP<br>LV 4.0      | 1920x1080          | 30                    | 40 Mbps              | way-PCM/ADPCM/A-law PCM/u-law<br>PCM, MPEG1 Layer//2, MP3, MPEG2<br>AAC L CMPEC1 AAC L CALLE AAC | YES | YES  |
|                                                           |           | MPEG4 SP@L 3.0/<br>ASP@HL 4.0 | 1920x1080          | 30                    | 40 Mbps              |                                                                                                  | YES | YES  |
|                                                           |           | WMV9                          | 1920x1060          | 30                    | 40 Mbps              | AC3, WMAv8                                                                                       | YES | YES  |

40 MB

#### Podporované audio/videosoubory

Název multimediálních souborů nesmí přesáhnout 128 znaků.

VC-1

| File Extensions      | Container | Video codec                   | Maximum resolution | Max. Frame Rate (fps) | Max. Bit Rate (Mbps)                                             | Audio codec                                                                   | USB | DLNA |
|----------------------|-----------|-------------------------------|--------------------|-----------------------|------------------------------------------------------------------|-------------------------------------------------------------------------------|-----|------|
|                      | м         | XwD                           | 1920x1080          | 30                    | 40 Mbps                                                          |                                                                               | YES | YES  |
| .mp4<br>.evi         |           | MPEG1                         | 768x576            | 30                    | 1.8 Mbps                                                         |                                                                               | YES | YES  |
|                      |           | MPEG2 MP@HL                   | 1920x1080          | 30                    | 40 Mbps                                                          | way:PCM/ADPCM/A-law PCM/u-law                                                 | YES | YES  |
|                      |           | H.264 BP/MP/HP<br>LV 4.0      | 1920x1080          | 30                    | 40 Mbps                                                          | PCM, MPEG1 Layer 1/2, MP3, MPEG2<br>AAC-LC, MPEG4 AAC-LC/HE-AAC,<br>AC3 WMAv4 | YES | YES  |
|                      |           | MPEG4 SP@L 3.0/<br>ASP@HL 4.0 | 1920x1080          | 30                    | 40 Mbps                                                          | 7.03, 111 A.O.                                                                | YES | YES  |
|                      |           | Motion JPEG                   | 1280x720           | 30                    | 30 Mbps                                                          |                                                                               | YES | 렰    |
| .ftv                 | FLV       | Sorenson                      | 352x268            | 30                    | 40 Mbps                                                          | MPEG1 Layer1/2, MP3, MPEG2 AAC-LC,<br>MPEG4 AAC-LC/HE-AAC                     | YES | YES  |
|                      |           | H.264 BP/MP/HP<br>LV 4.0      | 1920x1080          | 30                    | 40 Mbps                                                          |                                                                               | YES | YES  |
| .mp3                 | MP3       | NA                            | NA                 | NA                    | 32/40/48/56/64/80/96/<br>112/128/160/192/224/<br>256/320 kbits/s | мрз                                                                           | YES | YES  |
|                      | MKV       | NA                            | NA                 | NA                    | 16bit PCM(big/little<br>endian)<br>24bit PCM(big endian)         | PCM/ADPCM/A-law PCM/<br>u-law PCM                                             | YES | YES  |
| .sac<br>.mp4<br>.mfa | MC        | NA                            | NA                 | NA                    | 16-576 kbita/s                                                   | ACC-LC/HE-AAC                                                                 | YES | YES  |

#### Podporovaný software serveru médií kompatibilní se standardem DLNA

(Funkce DLNA je k dispozici pouze u některých modelů)

- Windows Media Player (pro Microsoft Windows)
- Twonky Media (pro Microsoft Windows a Mac OS X)

Sony Vaio Media Server (pro Microsoft . Windows)

YES YES

- TVersity (pro Microsoft Windows)
- Nero MediaHome
- DiXiM (pro Microsoft Windows XP)
- Macrovision Network Media Server (pro Microsoft Windows)
- Fuppes (pro Linux)
- uShare (pro Linux)

Čeština

# Přehrávač disků

#### Oblastní kódy DVD

Evropa:

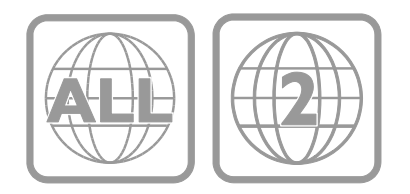

#### Média pro přehrávání

DVD-Video, DVD+R/+RW, DVD-R/-RW, DVD+R DL, CD-R/CD-RW, zvukové CD, Video CD/SVCD, CD DivX, CD s obrázky, MP3-CD.

#### Formáty souborů

- Zvuk: .mp3
- Video: .mpeg, .mpg,
- Obrázky: .jpeg, .jpg

#### Podporované formáty titulků pro disky DivX

Formáty titulků: .srt, .smi, .sub, .ass

#### Kódování znaků

- 1250: Latinka, středo a východoevropské jazyky
- 1251: Cyrilice
- 1252: Latinka, západoevropské jazyky
- 1253: Řecké
- 1254: Turecké
- 1255: Hebrejské

#### Audio

- Vzorkovací frekvence:
  MP3: 32 kHz, 44.1 kHz, 48 kHz
- Konstantní přenosová rychlost:
  - MP3: 112 kb/s 320 kb/s

#### Laser

- Typ: Polovodičový laser GaAlAs (CD)
- Vlnová délka: 645 665 nm (DVD), 770 – 800 nm (CD)
- Výstupní výkon: 6 mW (DVD), 7 mW (VCD/CD)
- Divergence paprsků: 60 stupňů.

# Možnosti připojení

#### Zadní strana

- SÍŤ: Rozhraní Ethernet LAN RJ-45 (dostupné pouze u některých modelů)
- Servisní port: SERV.U
- VGA: PC vstup
- AUDIO IN: pro rozhraní DVI/VGA (3,5mm stereofonní konektor typu mini jack)
- DIGITÁLNÍ ZVUKOVÝ VÝSTUP: Cinch
- SCART: SCART (RGB/CVBS)
- HDMI 1/2
- Anténa: 75 ohmů, koaxiální

#### Strana

- Common Interface: Cl
- USB 1 / 2
- Sluchátka: 3,5mm stereofonní konektor typu mini jack
- HDMI

#### Funkce HDMI

• Audio Return Channel (pouze HDMI 1)

## Možnosti upevnění televizoru

Televizor lze umístit na zeď pomocí kompatibilního držáku televizoru (prodává se samostatně). Typy upevnění televizoru pro jednotlivé velikosti obrazovky:

56 cm / 22 palců: 100 mm × 100 mm, M4

Varování: Postupujte podle pokynů dodaných s držákem televizoru. Společnost TP Vision Netherlands B.V. nenese žádnou odpovědnost za nesprávné upevnění televizoru a následné poranění nebo poškození.

Aby nedošlo k poškození kabelů a konektorů, umístěte televizor tak, aby na zadní straně televizoru bylo alespoň 5,5 cm volného místa.

#### U modelu PFL3557 – 22palcové televizory:

Před připevněním televizoru na zeď určete správnou délku šroubu.

Délku šroubu určíte tak, že k délce šroubu na obrázku přidáte tloušťku montáže na zeď.

U 22palcových modelů: 9–10 mm

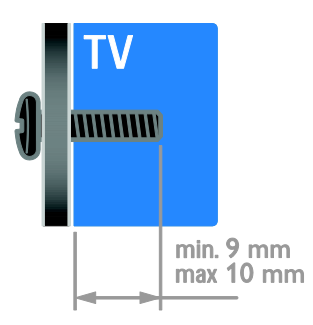

# Verze nápovědy

UMv 123557122133 - 20120717

# 8 Rejstřík

#### A

analogové kanály, jemné doladění - 35 analogové kanály, titulky - 37 automatické vypnutí - 26

#### В

bezdrátový modul - 50 bezpečnost - 6

#### D

dálkový ovladač - 4 DEMO - 39 dětská pojistka - 26 digitální fotoaparát - 46 digitální kanály - 35 digitální kanály, titulky - 37 digitální rádio - 13 digitální videokamera - 46 displej - 56 DLNA - 20 domácí síť - 49

#### E

EasyLink - 27 EasyLink, ovládání na obrazovce - 5 Energetický štítek - 10 EPG, Electronic Programme Guide - 3 externí pevný disk - 46

#### F

formát obrazu - 15 funkce EasyLink, ovládací prvky - 28 funkce EasyLink, reproduktory televizoru - 29 funkce EasyLink, tlačítka dálkového ovládání -28 funkce EasyLink, vlastnosti - 27 funkce EasyLink, zapnutí - 28 funkce Scenea, načtení tapety - 31 funkce Scenea, zapnutí - 30

#### Н

HDMI - 41 HDMI ARC - 41 hemí konzole - 45 hlasitost - 12 hodiny - 25 hry - 24

#### I

instalace kanálů, automatická - 34 inteligentní nastavení - 14

#### J

jazyk – zvuk - 37 jazyk, nabídka - 37 jazyk, titulky - 37

#### Κ

kanály - 13 kanály, aktualizace - 35 kanály, instalace (automatická) - 34 kanály, instalace (digitální) - 35 kanály, instalace (ruční) - 34 kanály, instalace (satelitní) - 36 kanály, jemné doladění (analogové) - 35 kanály, oblíbené - 13 kanály, opakovaná instalace - 40 kanály, přejmenování - 13 kanály, přepínání - 13 kanály, změna pořadí - 13 konektory - 41 kontaktní informace, na internetu - 11 kontaktování společnosti Philips - 11

#### Μ

mediální server - 20 Modul CAM (Conditional Access Module) -51 Modul CAM (Conditional Access) - 51 modul CAM, vložení - 51 modul CAM, zapnutí - 51 možnosti, přehrávání disku - 16 multimédia, podporované formáty - 57 multimédia, přehrávání souborů - 20

#### Ν

napájení - 56 nápověda, na obrazovce - 11 Nápověda, verze - 59 nastavení obrazu - 32 nastavení obrazu, resetování - 33 nastavení zvuku, resetování - 33 nastavení, formát zvuku - 33 nastavení, formát zvuku - 33 nastavení, hra - 24 nastavení, obraz - 32 nastavení, průvodce - 32 nastavení, přehrávač disků - 18 nastavení, zvuk - 33

#### 0

oblíbené kanály, seznam - 13 odebrání, připojené zařízení - 48 odkaz Pixel Plus - 30 ochranné známky a autorská práva - 9 opakovaná instalace - 40

#### Ρ

péče o obrazovku - 7 péče o přehrávač disků - 7 počítač, přehrávání souborů - 20 počítač, připojení - 47 Počítač, rozlišení displeje - 56 podpora produktu - 11 prezentace s hudbou - 17 přehrávač disků, nastavení - 18 přehrávač disků, připojení - 43 přehrávač disků, software - 19 přeimenování kanálů - 13 přejmenování, připojené zařízení - 48 přijímač TV, připojení - 43 připojené zařízení, odebrání - 48 připojené zařízení, přejmenování - 48 připojené zařízení, přidání - 48 připojení zařízení - 41 připojení, digitální fotoaparát - 46 připojení, digitální videokamera - 46 připojení, domácí síť - 49 připojení, externí pevný disk - 46 připojení, herní konzole - 45 připojení, počítač - 47 připojení, přehrávač disků - 43 připojení, přijímač TV - 43 připojení, rekordér - 44 připojení, systém domácího kina - 45 připojení, USB - 21

#### R

recyklovat - 10 rekordér, připojení - 44 reproduktory televizoru, ztlumení - 12 režim Doma - 39 režim Obchod - 39 režim, Doma nebo Obchod - 39 rodičovské hodnocení - 27 rozhraní Common interface - 51 rozlišení displeje - 56

#### S

satelitní, instalace kanálů - 36 satelitní, nastavení - 36 satelitní, přidání nebo odebírání - 36 SCART - 41 senzory - 4 seznam kanálů - 13 síť, připojení - 49 sledování, DVD - 15 sluchové postižení - 38 Smart TV - 3 Smart TV, aplikace - 23 Smart TV, procházení - 22 Smart TV, síť - 49 software, digitální aktualizace - 40 software, kontrola verze - 40 software, přehrávač disků - 19 software, USB - 40 spořič obrazovky - 30 standby - 12 synchronizace zvuku - 30 systém domácího kina, připojení - 45

## Т

tapeta - 31 teletext 2.5 - 25 teletext, digitální text - 25 teletext, jazyk - 25 teletext, podstránky - 25 teletext, režim Dual Screen - 24 teletext, T.O.P. (Table Of Pages) - 24 teletext, zvětšení - 24 titulky, analogové - 37 titulky, digitální - 37 titulky, jazyk - 37

#### U

udržitelnost - 10 ukončení životnosti - 10 umístění - 39 umístění, montáž na stojan nebo na stěnu -39 umístění, obchod nebo doma - 39 univerzální přístup, osoby s poruchami sluchu - 38 univerzální přístup, osoby s poruchami zraku - 38 univerzální přístup, zapnutí - 38 upevnění na zeď - 59 úspora energie, nastavení - 10

#### V

VGA - 42 vhodnost podle věku - 27 vysoké rozlišení (HD), obsah - 3

#### Y

YouTube - 23

#### Ζ

Zadní ovládací prvky - 4 zámek kensington - 7 zapnutí a vypnutí televizoru - 12 zařízení - 43 zařízení, přidání - 48 zařízení, sledování - 48 zesilovač, výběr výstupu - 29 zrakově postižení - 38

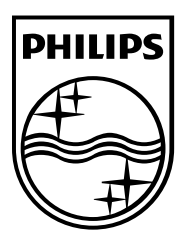

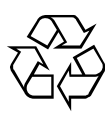

© 2012 TP Vision Netherlands B.V. All rights reserved. Document order number 123557122133